# Setup Guide

# DR365V - Backup & Disaster Recovery Appliance

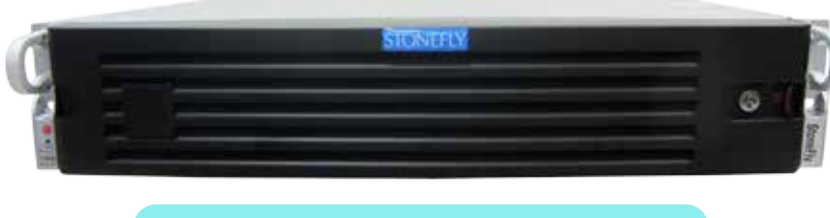

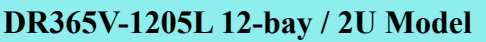

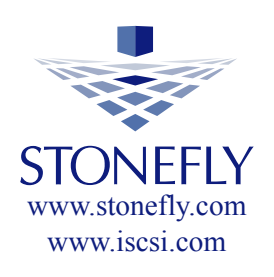

This Page is intentionally left blank.

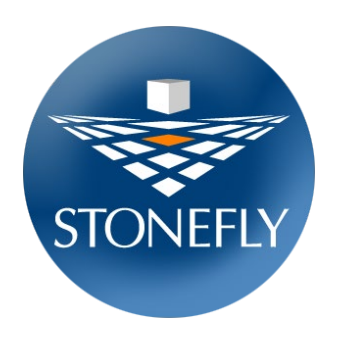

Copyright © 2006-2020 StoneFly, Inc.

All rights are reserved. No part of this document may be photocopied or reproduced without the prior written consent of StoneFly.

The information contained in this document is subject to change without notice. StoneFly shall not be liable for errors contained herein or for consequential damages in connection with the furnishing, performance, or use of this material.

StoneFly, the StoneFly logo, Storage Concentrator, Integrated Storage Concentrator, ISC, Modular Storage Concentrator, StoneFly Backup Advantage, StoneFusion, StoneFly Replicator CDP, ValueSAN, Unified Scale Out, USO, Super Scale Out, SSO, Twin Scale Out, TSO, Unified Storage & Server, USS, Unified Deduplicated Storage, UDS, Unified Encrypted Storage, UES, OptiSAN, StoneFly Voyager, DR365, DR365 Fusion, StoneFly Mirroring, Storage Concentrator Virtual Machine, SCVM, Software-Defined Unified Storage, SDUS, and StoneFly Cloud Drive are property of StoneFly, Inc.

Other brands and their products are trademarks or registered trademarks of their respective holders.

# Table of Contents

| 1.1  | Introduction                                               | 5  |
|------|------------------------------------------------------------|----|
| 1.1. | Icons                                                      | 6  |
| 2.1. | Rack Installation Instructions                             |    |
| 2.2. | Power Up & Initial Access                                  |    |
| 2.3. | Configuring IPMI KVM                                       | 14 |
| Acc  | ssing the IPMI Interface                                   |    |
| 2.4. | VMware Management Network Configuration                    |    |
| 2.5. | Steps to Configure SCVM Management Port (VMware)           |    |
| 2.6. | Hyper-V Management Network Configuration                   | 32 |
| 2.7. | Steps to Configure SCVM Management Port (Hyper-V)          |    |
| 2.8  | KVM Management Network Configuration                       | 41 |
| 2.9  | Steps to Configure SCVM Management Port (KVM)              | 44 |
| 2.10 | Configuring the SCVM                                       | 47 |
| 2.11 | Configuring the Veeam Management VM                        | 53 |
| 2.11 | 1 Assigning a Static IP Address to the Veeam Management VM | 54 |
| 2.11 | 2 Enabling RDP on the Veeam Management VM                  | 57 |
| 2.11 | 3 Accessing Windows Server hosting Veeam                   | 59 |

# **Chapter-1: Introduction**

# **1.1 Introduction**

This document is aimed for system administrators who would like to know how to get started with StoneFly DR365V Appliance. It describes initial steps for launching the appliance.

The StoneFly DR365V is the ideal purpose-built hyperconverged infrastructure solution for backup and disaster recovery which also allows you to consolidate all of your server and backup systems into one easy to manage appliance.

This guide gives an overview of the product, rack mounting instructions and initial installation procedure. Information for using the features of the StoneFusion software is found in the Storage Concentrator User Guide.

- <u>StoneFly Resource Library</u>
- <u>The StoneFly SCVM<sup>TM</sup> Webpage</u>
- Veeam Backup & Replication User Guide for VMware
- Veeam Backup & Replication User Guide for Hyper-V

Each StoneFly DR365V comes preconfigured with VMware vSphere or Microsoft Hyper-V hypervisor, a StoneFly SCVM<sup>TM</sup> Virtual Storage Controller, and an Enterprise Backup Engine running on a second VM. Additional Virtual Machines can be installed on the DR365V as needed as long as adequate processing cores and system memory are available to support those VMs. Contact your StoneFly sales representative for details.

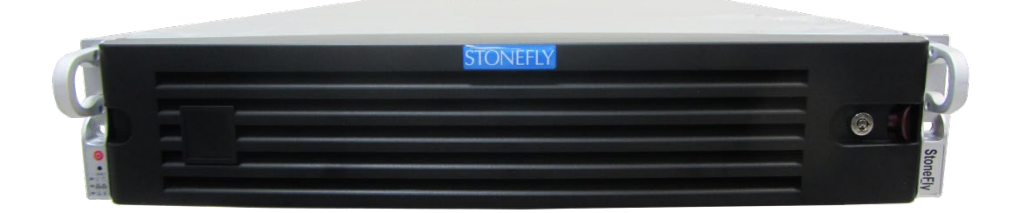

# DR365V-1204 12-Bay / 2U Model

The DR365V comes in five standard configurations:

- 12-bay / 2U model features maximum of 12 x 3.5" SAS drives
- 16-bay / 3U model features maximum of 16 x 3.5" SAS drives
- 24-bay / 2U model features maximum of 24 x 2.5" SAS drives
- 24-bay / 4U model features maximum of 24 x 3.5" SAS drives
- 36-bay / 4U model features maximum of 36 x 3.5" SAS drives

# **1.1.1 Icons**

| Icon | Туре    | Description                             |
|------|---------|-----------------------------------------|
|      | Note    | Special instructions or information     |
| A    | Warning | Risk of system damage or a loss of data |

# **Chapter-2: Initial Installation**

# 2.1. Rack Installation Instructions

This section provides information on installing the StoneFly DR365V appliance into a rack or cabinet with the rails provided. There are a variety of rack/cabinet units on the market, which may mean that the assembly procedure will differ slightly. You should also refer to the installation instructions that came with the rack unit you are using.

**NOTE:** This rail will fit a rack/cabinet between 26" and 33.5" deep.

# Identifying the Sections of the Rack Rails

The StoneFly DR365V chassis package includes two rack rail assemblies in the rack mounting kit. Each assembly consists of three sections: an inner rail that secures directly to the chassis, an outer rail that secures to the rack, and a middle rail which extends from the outer rail. These assemblies are specifically designed for the left and right side of the chassis.

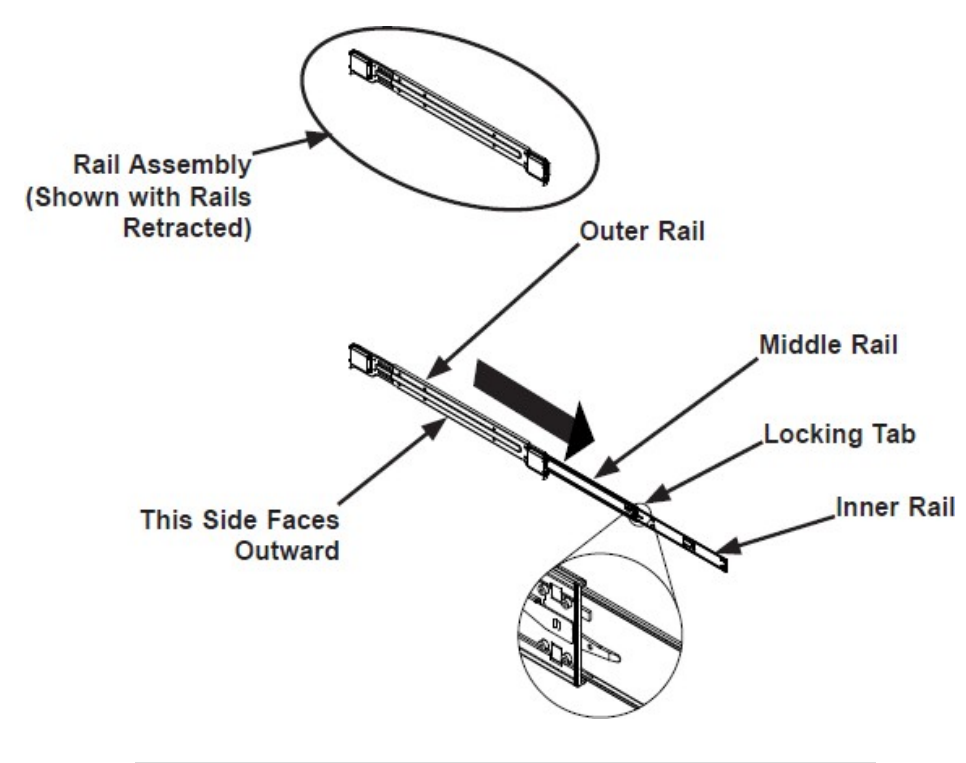

# Identifying the Outer Rail, Middle Rail and Inner Rail

(Left Rail Assembly Shown)

#### **Releasing the Inner Rail**

Each inner rail has a locking latch. This latch prevents the server from coming completely out of the rack when the chassis is pulled out for servicing. To mount the rail onto the chassis, first release the inner rail from the outer rails.

#### Releasing the Inner Rail from the Outer Rails:

- 1. Pull the inner rail out of the outer rail until it is fully extended as illustrated below.
- 2. Press the locking tab down to release the inner rail.
- 3. Pull the inner rail all the way out.
- 4. Repeat for the other outer rail.

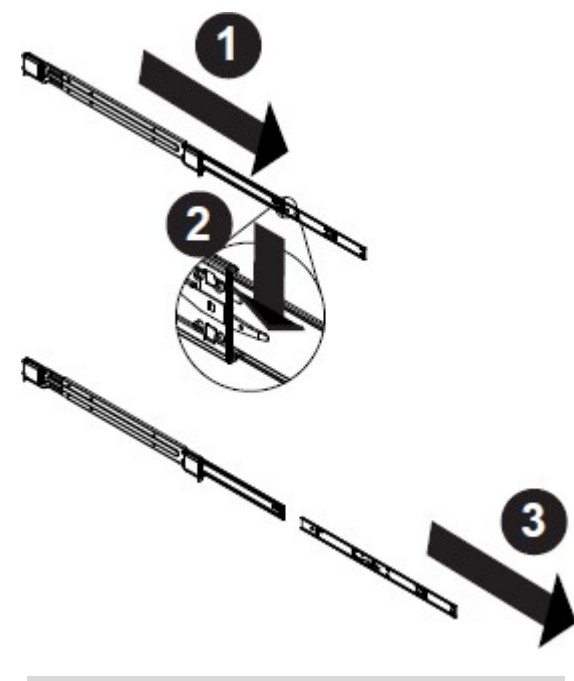

Extending and Releasing the Inner Rail

#### Installing the Inner Rails on the Chassis

#### Installing the Inner Rails

- 1. Identify the left and right inner rails. They are labeled.
- 2. Place the inner rail firmly against the side of the chassis, aligning the hooks on the side of the chassis with the holes in the inner rail.
- 3. Slide the inner rail forward toward the front of the chassis until the quick release bracket snaps into place, securing the rail to the chassis.
- 4. Optionally, you can further secure the inner rail to the chassis with a screw.
- 5. Repeat for the other inner rail.

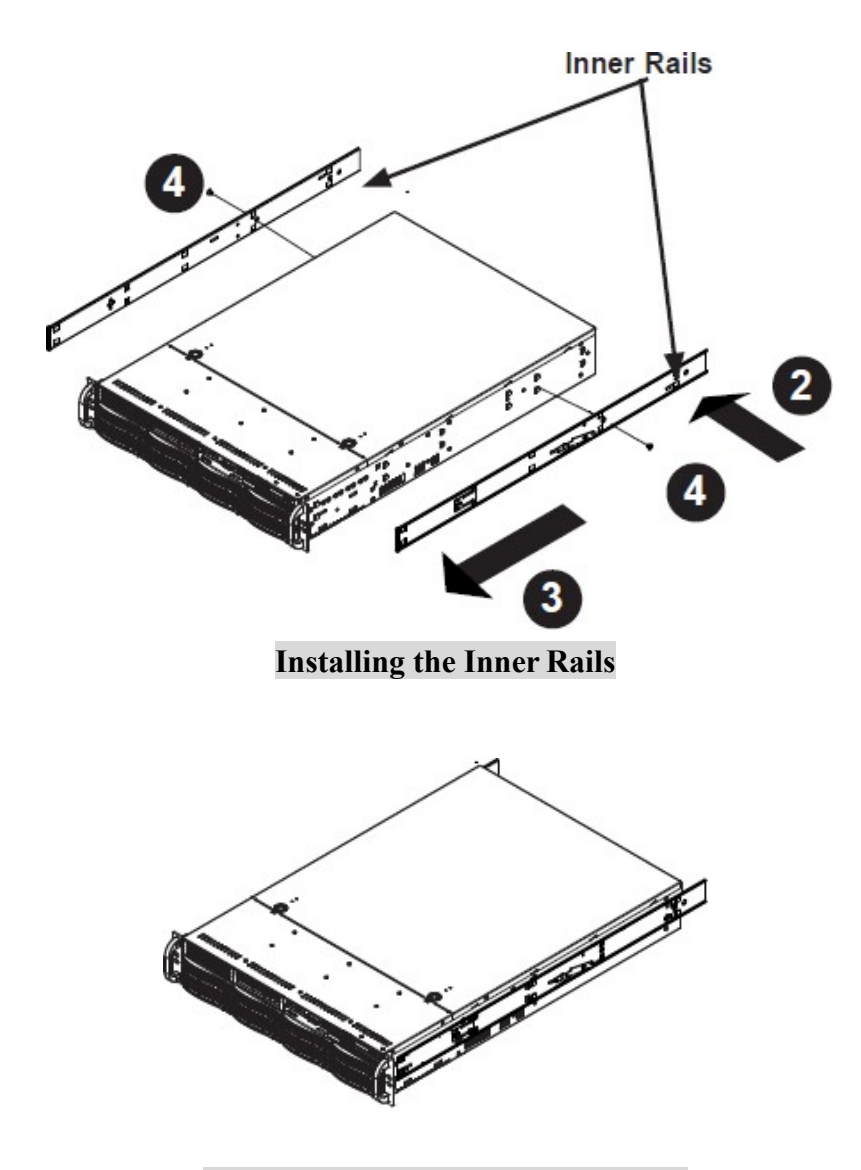

Inner Rails Installed on the Chassis

#### Installing the Outer Rails onto the Rack

#### Installing the Outer Rails

- 1. Press upward on the locking tab at the rear end of the middle rail.
- 2. Push the middle rail back into the outer rail.
- 3. Hang the hooks on the front of the outer rail onto the square holes on the front of the rack. If desired, use screws to secure the outer rails to the rack.
- 4. Pull out the rear of the outer rail, adjusting the length until it just fits within the posts of the rack.
- 5. Hang the hooks of the rear section of the outer rail onto the square holes on the rear of the rack. Take care that the proper holes are used so the rails are level. If desired, use screws to secure the rear of the outer rail to the rear of the rack.

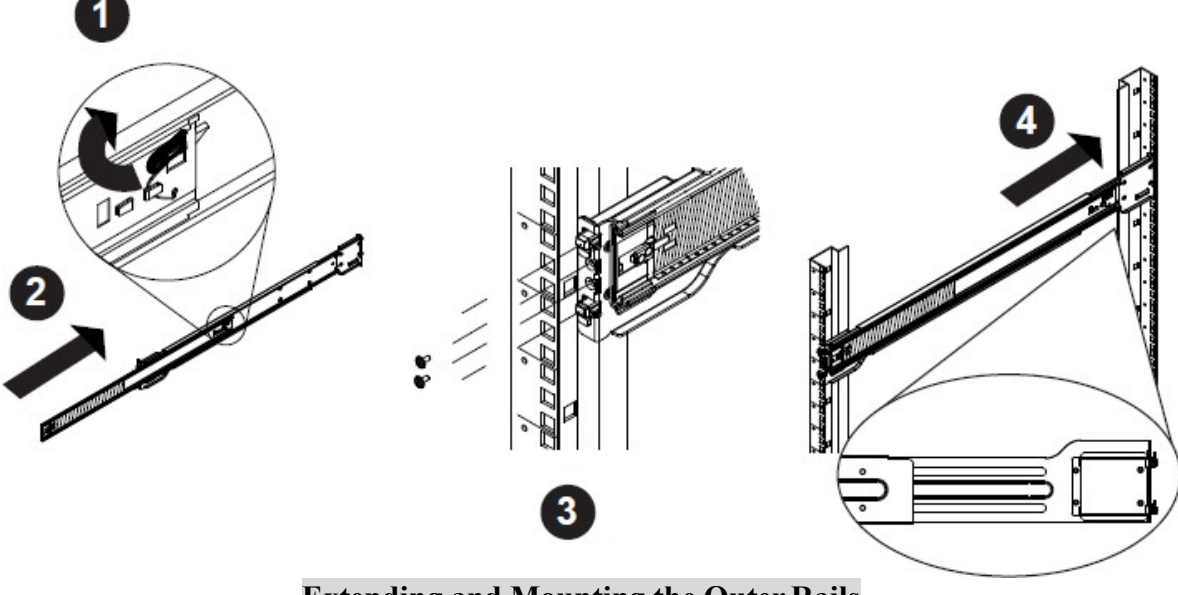

**Extending and Mounting the Outer Rails** 

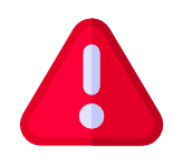

The rack stabilizing mechanism must be in place, or the rack must be bolted to the floor before you slide the unit out for servicing.

Failure to stabilize the rack can cause the rack to tip over. Do not use a two post "telco" type rack.

#### Sliding the Chassis onto the Rack Rails

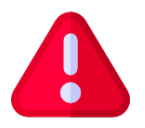

**Warning:** Mounting the system into the rack requires at least two people to support the chassis during installation. Please follow the safety recommendations printed on the rails.

# Installing the Chassis into a Rack

- 1. Extend the outer rails as illustrated above.
- 2. Align the inner rails of the chassis with the outer rails on the rack.
- 3. Slide the inner rails into the outer rails, keeping the pressure even on both sides. When the chassis has been pushed completely into the rack, it should click into the locked position.
- 4. Optional screws may be used to hold the front of the chassis to the rack.

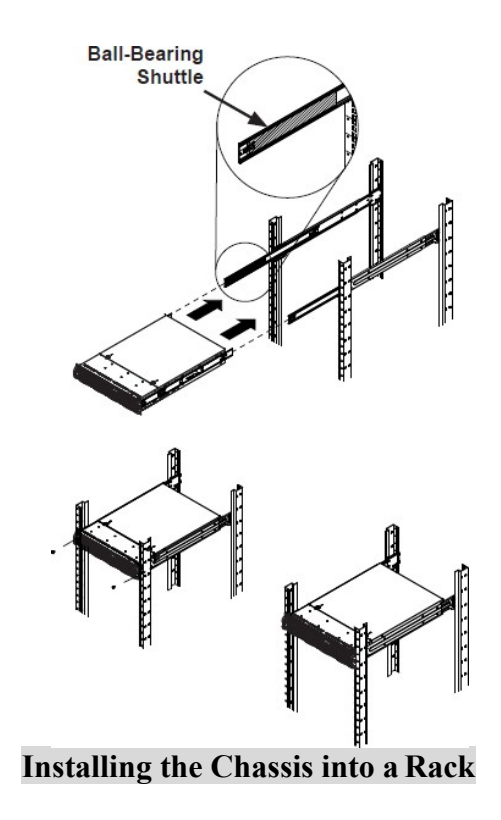

**Note:** The figure above is for illustrative purposes only. Always install servers to the bottom of the rack first.

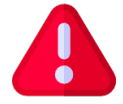

**Caution:** Do not pick up the server with the front handles. They are designed to pull the system from a rack only.

# 2.2. Power Up & Initial Access

These are the steps a user needs to follow in order to start using the StoneFly DR365V Hyperconverged Appliance:

- 1- Connect both power supply modules to a power outlet using the included power cords.
- 2- Connect Ethernet cables to the System Management, Network (iSCSI/NAS), and IPMI ports as shown in the diagram below:

| VGA Port             |                                          |
|----------------------|------------------------------------------|
| USB Ports Data Ports | RAID Management Port<br>(Do not connect) |
| SAS Ext              | ension Port Management Port              |

# **Back Panel Connections of the DR365V**

- 3- If you purchased the appliance with additional network ports, then please connect those as well.
- 4- Connect a monitor to the VGA port.
- 5- Connect a keyboard and a mouse to the USB ports.
- 6- Power up any Expansion Units, then power up the DR365V appliance.

#### NOTE:

- Serial port is not used by the DR365V appliance.
- SAS Expansion port is only used when connecting StoneFly Expansion Units to the DR365V Appliance for additional storage capacity.
- Do not connect an Ethernet cable to the RAID port.
- There are different configurations for network ports. Make sure to follow the labeling on your system when connecting the Ethernet cables.

# 2.3. Configuring IPMI KVM

The Intelligent Platform Management Interface (IPMI) KVM configuration allows for **Remote Management** and **Power Control** of the StoneFly DR365V system. This configuration is optional to perform, but recommended.

To configure the IPMI module, connect a keyboard and monitor to the system. Power on the system and press the **Del** key to enter the BIOS setup.

| Aptio Setup UH<br>Main Advanced Event Logs                                                               | : <mark>ility – Copyright (C) 2019 Amer</mark> :<br>IPMI Security Boot Save & Ex | ican Megatrends, Inc.<br>xit                                                                                                    |
|----------------------------------------------------------------------------------------------------|----------------------------------------------------------------------------------|----------------------------------------------------------------------------------------------------|
| System Date<br>System Time                                                                               | [Fri 01/31/2020]<br>[17:09:57]                                                   | Set the Date. Use Tab to switch between Date elements.                                                                                                    |
| Supermicro X11DPi-NT<br>BIOS Version<br>Build Date<br>CPLD Version<br>Memory Information<br>Total Memory | 3.1<br>04/26/2019<br>02.b1.08                                                    |                                                                                                    |
| Memory Speed                                                                                             | 2400 MT/s                                                                        | <pre>++: Select Screen 14: Select Item Enter: Select +/-: Change Opt. F1: General Help F2: Previous Values F3: Optimized Defaults F4: Save &amp; Exit ESC: Exit</pre> |
| Veneton 9, 20                                                                                            | 1975 Convertight (C) 2010 Amonios                                                | an Watataada Taa                                                                                                    |

Navigate to IPMI tab and go to BMC Network Configurations:

|   | Main             | Ap<br>Advanced          | tio Setup Ut<br>Event Logs | ility – Copyright<br>IPMI Security B | (C) 2019 American<br>oot Save & Exit | Megatrends, Inc.                                                                                                    |
|---|------------------|-------------------------|----------------------------|--------------------------------------|--------------------------------------|----------------------------------------------------------------------------------------------------|
| ſ | IPMI F<br>Status | irmware Re<br>Of BMC    | vision                     | 1.71<br>Working                      |                                      | Configure BMC network<br>parameters                                                                                                    |
| • | System<br>BMC Ne | Event Log<br>twork Conf |                            |                                      |                                      |                                                                                                    |
|   |                  |                         |                            |                                      |                                      | <pre>++: Select Screen 11: Select Item Enter: Select +/-: Change Opt. F1: General Help F2: Previous Values F3: Optimized Defaults F4: Save &amp; Exit ESC: Exit</pre> |
|   |                  | V                       | ersion 2.20.               | 1275. Copyright (C                   | ) 2019 American M                    | egatrends, Inc.                                                                                                    |

In the BMC Network Configuration tab, select Update IPMI LAN Configuration and press Enter:

| Aptio Setup Utility – Copyright (C) 2019 American Megatrends, Inc.<br>BMC Network Configuration                                                                                                    |                                                                                                    |                                                     |  |  |  |  |  |
|----------------------------------------------------------------------------------------------------|----------------------------------------------------------------------------------------------------|-----------------------------------------------------|--|--|--|--|--|
| IPMI LAN Selection<br>IPMI Network Link Status<br>Station MAC address<br>VLAN<br>IPV4 Address Source<br>Station IP address<br>Subnet mask<br>Gateway IP address<br>IPV6 address status<br>Station IPV6 address<br>Prefix Length<br>IPV6 Router IP Address<br>Update IPMI LAN Configuration | Failover<br>Dedicated LAN<br>3C-EC-EF-06-5B-97<br>Disabled<br>DHCP<br>100.100.100.49<br>255.255.255.0<br>100.100.100.153<br>Disabled<br>::<br>0<br>::<br>[NO] | BIDS will set below setting to<br>IPMI in next BOOT |  |  |  |  |  |
| Version 2 20 12                                                                                                    | 75 Conuright (C) 2019 America                                                                                                    | n Megatrends Inc                                    |  |  |  |  |  |

When prompted, select Yes and press Enter.

| Aptio Setup Utility – Copyright (C) 2019 American Megatrends, Inc.<br>BMC Network Configuration                                                                                                    |                                                                                                    |                                                                                                    |  |  |  |  |  |
|----------------------------------------------------------------------------------------------------|----------------------------------------------------------------------------------------------------|----------------------------------------------------------------------------------------------------|--|--|--|--|--|
| IPMI LAN Selection<br>IPMI Network Link Status<br>Station MAC address<br>VLAN<br>IPv4 Address Source<br>Station IP address<br>Subnet mask<br>Gateway IP address<br>IPv6 address status<br>Station IPv6 address<br>Prefix Length<br>IPv6 Router IP Address<br>Update IPMI LAN Configuration | Failover<br>Dedicated LAN<br>3C-EC-EF-06-5B-97<br>Disabled<br>DHCP<br>100.100.100.49<br>255.255.255.0<br>100.100.100.153<br>Disabled<br>Update IPMI LAN Configuratio<br>Yes | D<br>BIOS will set below setting to<br>IPMI in next BOOT<br>elect Screen<br>elect Item<br>Enter: Select<br>+/-: Change Opt.<br>F1: General Help<br>F2: Previous Values<br>F3: Optimized Defaults<br>F4: Save & Exit<br>ESC: Exit |  |  |  |  |  |
| Version 2.20                                                                                                    | .1275. Copyright (C) 2019 America                                                                                                    | an Megatrends, Inc.                                                                                                    |  |  |  |  |  |

From the additional list of options, select Configuration Address Source and press Enter:

| Aptio Setup Utility – Copyright (C) 2019 American Megatrends, Inc.<br>BMC Network Configuration                                                                                                    |                                                                                                    |                                                                                                    |  |  |  |  |  |  |
|----------------------------------------------------------------------------------------------------|----------------------------------------------------------------------------------------------------|----------------------------------------------------------------------------------------------------|--|--|--|--|--|--|
| IPMI LAN Selection<br>IPMI Network Link Status<br>Station MAC address<br>VLAN<br>IPV4 Address Source<br>Station IP address<br>Subnet mask<br>Gateway IP address<br>IPV6 address status<br>Station IPV6 address<br>Prefix Length | Failover<br>Dedicated LAN<br>3C-EC-EF-06-5B-97<br>Disabled<br>DHCP<br>100.100.100.49<br>255.255.255.0<br>100.100.100.153<br>Disabled<br>::<br>0 | <ul> <li>Select to configure LAN<br/>channel parameters statically<br/>or dynamically(by BIOS or<br/>BMC). Unspecified option will<br/>not modify any BMC network<br/>parameters during BIOS phase</li> </ul> |  |  |  |  |  |  |
| IPV6 Router IP Address<br>Update IPMI LAN Configuration<br>IPMI LAN Selection<br>VLAN<br>************************************                                                                                                   | ::<br>[Yes]<br>[Failover]<br>[Disabled]<br>[DHCP]                                                                                               | <pre>++: Select Screen 11: Select Item Enter: Select +/-: Change Opt. F1: General Help F2: Previous Values F3: Optimized Defaults F4: Save &amp; Exit ESC: Exit</pre>                                         |  |  |  |  |  |  |

From the prompt, select Static and press Enter:

| Aptio Setup Utility – Copyright (C) 2019 American Megatrends, Inc.<br>BMC Network Configuration                                                                                                    |                                                                                                    |                                                                                                    |  |  |  |  |  |
|----------------------------------------------------------------------------------------------------|----------------------------------------------------------------------------------------------------|----------------------------------------------------------------------------------------------------|--|--|--|--|--|
| IPMI LAN Selection<br>IPMI Network Link Status<br>Station MAC address<br>VLAN<br>IPv4 Address Source<br>Station IP address<br>Subnet mask<br>Gateway IP address<br>IPV6 address status<br>Station IPv6 address<br>Prefix Length | Failover<br>Dedicated LAN<br>3C-EC-EF-06-5B-97<br>Disabled<br>DHCP<br>100.100.100.49<br>255.255.255.0<br>100.100.100.153<br>Disabled<br>— Configuration Address sour<br>atic | <ul> <li>Select to configure LAN<br/>channel parameters statically<br/>or dynamically(by BIOS or<br/>BMC). Unspecified option will<br/>not modify any BMC network<br/>parameters during BIOS phase</li> </ul> |  |  |  |  |  |
| IPV6 Router IP Address OH<br>Update IPMI LAN Configuration<br>IPMI LAN Selection                                                                                                    | (Failover)                                                                                                    | Select Screen<br>Select Item<br>Enter: Select                                                                                                    |  |  |  |  |  |
| VLAN<br>жананананананананананананан<br>Configure IPV4 support<br>жананананананананананана                                                                                                    | [Disabled]                                                                                                    | +/-: Change Upt.<br>F1: General Help<br>F2: Previous Values<br>F3: Optimized Defaults<br>F4: Save & Exit<br>F60: Exit                                                                                         |  |  |  |  |  |
| configuration Houress Source<br>жакажажажажажажа<br>Configure IPV6 support                                                                                                    | (UHLF)                                                                                                    | CSU- EXIL                                                                                                    |  |  |  |  |  |
| Version 2.20.127                                                                                                    | 5. Copyright (C) 2019 Americ                                                                                                    | can Megatrends, Inc.                                                                                                    |  |  |  |  |  |

Enter the Static IP Address, Subnet Mask and Gateway IP Address.

| Aptio Setup Utilit<br>BMC                                                                                                    | y – Copyright (C) 2019 Amer<br>Network Configuration                                                                                                  | rican Megatrends, Inc.                                                                                                    |
|----------------------------------------------------------------------------------------------------|----------------------------------------------------------------------------------------------------|----------------------------------------------------------------------------------------------------|
| IPMI LAN Selection<br>IPMI Network Link Status<br>Station MAC address<br>VLAN<br>IPv4 Address Source<br>Station IP address<br>Subnet mask<br>Gateway IP address<br>IPV6 address Status<br>Station IPV6 address<br>Prefix Length<br>IPV6 Router IP Address | Failover<br>Dedicated LAN<br>3C-EC-EF-06-5B-97<br>Disabled<br>DHCP<br>100.100.100.49<br>255.255.255.0<br>100.100.100.153<br>Disabled<br>::<br>0<br>:: | Enter router IP address ++: Select Screen ++: Select Screen                                                                            |
| IPMI LAN Selection<br>VLAN<br>************************************                                                                                                    | [Failover]<br>[Disabled]<br>[Static]<br>192.168.0.251<br>255.255.255.0<br>192.168.0.1                                                                 | Enter: Select<br>+/-: Change Opt.<br>F1: General Help<br>F2: Previous Values<br>F3: Optimized Defaults<br>F4: Save & Exit<br>ESC: Exit |

When entering addresses, please note:

- 1. IP Address Must be on the same subnet as DR365V's Management port
- 2. IP Subnet Mask Same as DR365V's Management port
- 3. Default Gateway Same as DR365V's Management port

Press the "ESC" key to exit. Navigate to the Exit tab and select Save Changes and Exit.

Note: The system will require power to be removed before IPMI IP Address will take effect.

# Accessing the IPMI Interface

Start a browser and navigate to the configured IP address.

| 100.100.49/ | × +                |                                              |       |                         | -   | 0 | נ | × |
|-------------|--------------------|----------------------------------------------|-------|-------------------------|-----|---|---|---|
| ← → ♂ ŵ     | 🛛 🔒 https://100.10 | 0.100.49                                     | … ⊠ ☆ | $\overline{\mathbf{A}}$ | 111 |   | ۲ | ≡ |
|             |                    | Please Login<br>Usemame<br>Password<br>Login |       |                         |     |   |   |   |

Enter the following information in the login screen:

- Username: stonefly
- Password: Stonefly1

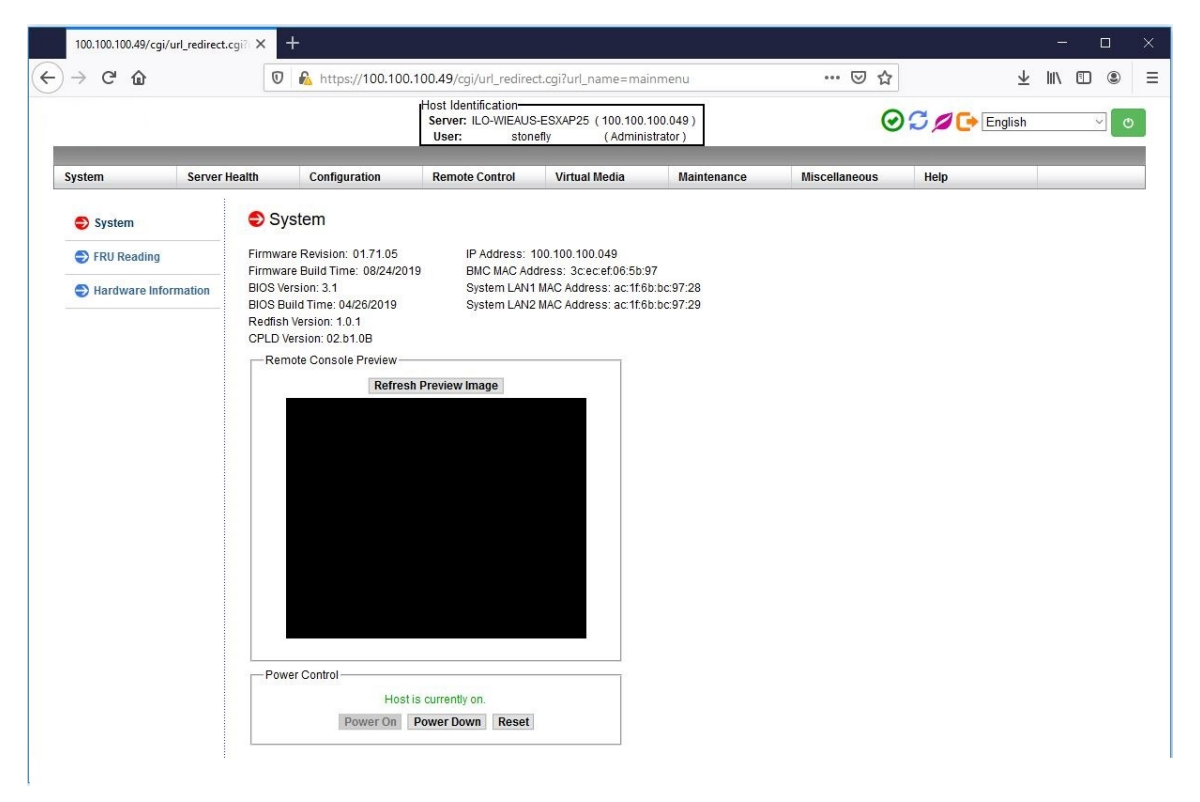

Navigate to Remote Control tab and select iKVM/HTML5:

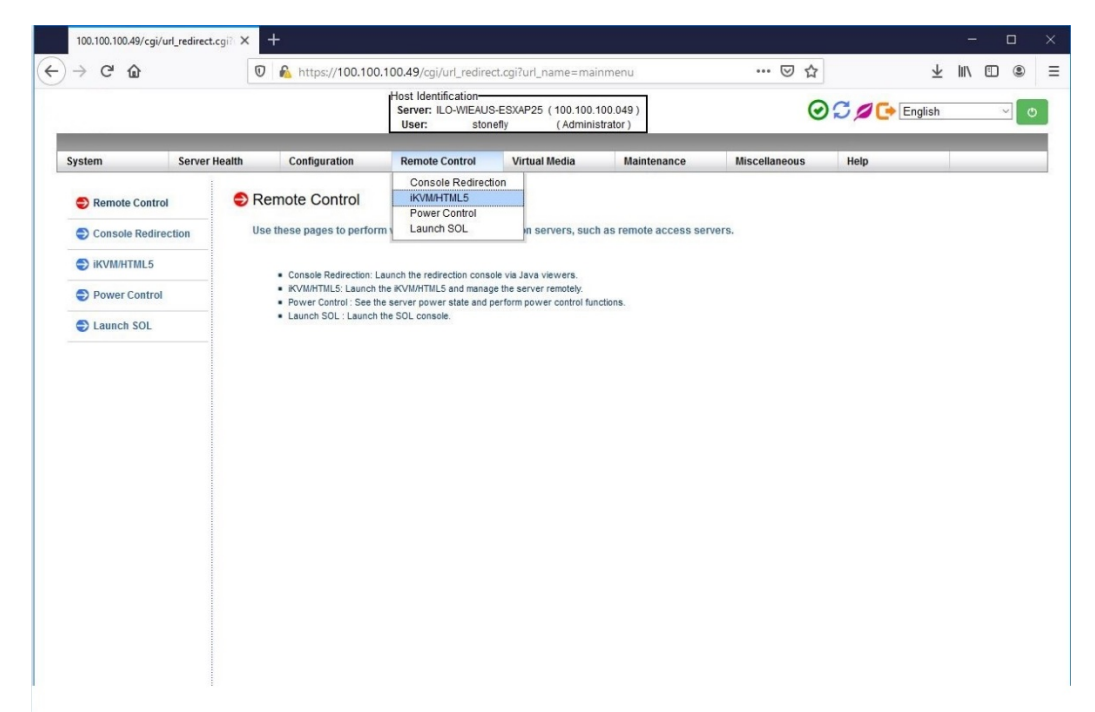

Click on iKVM/HTML5 to launch remote console:

|                | 100.100.100.49/cgi/u | url_redirect.cgii × | +                        |                                                         |                                                            |                                 |               | 2                | -      |          | × |
|----------------|----------------------|---------------------|--------------------------|---------------------------------------------------------|------------------------------------------------------------|---------------------------------|---------------|------------------|--------|----------|---|
| ( <del>\</del> | → C' û               |                     | 0 🔒 https://100.100      | Host Identification<br>Server: ILO-WIEAUS<br>User: ston | t.cgi?url_name=mai<br>-ESXAP25 (100.100.1<br>efly (Adminis | nmenu<br>100.049 )<br>itrator ) | © ☆           | ⊻<br>C ≠ English | lii\ 🗊 | ھ<br>ی ا | = |
|                | System               | Server Health       | Configuration            | Remote Control                                          | Virtual Media                                              | Maintenance                     | Miscellaneous | Help             | _      | _        |   |
|                | Remote Control       | ı \ominus           | iKVM/HTML5               |                                                         |                                                            |                                 |               |                  |        |          |   |
|                | Console Redire       | ection              | This page can be used to | access a popular romataku w                             | New WORL with HTMLE                                        |                                 |               |                  |        |          |   |
|                | ikvm/html5           |                     | This page can be used to | access a server remotely us                             | sing in the wall firm Lo.                                  |                                 |               |                  |        |          |   |
|                | Power Control        |                     |                          |                                                         |                                                            |                                 |               |                  |        |          |   |
|                | Launch SOL           |                     | IKVM/HTML5               |                                                         |                                                            |                                 |               |                  |        |          |   |
|                |                      |                     |                          |                                                         |                                                            |                                 |               |                  |        |          |   |
|                |                      |                     |                          |                                                         |                                                            |                                 |               |                  |        |          |   |
|                |                      |                     |                          |                                                         |                                                            |                                 |               |                  |        |          |   |
|                |                      |                     |                          |                                                         |                                                            |                                 |               |                  |        |          |   |
|                |                      |                     |                          |                                                         |                                                            |                                 |               |                  |        |          |   |
|                |                      |                     |                          |                                                         |                                                            |                                 |               |                  |        |          |   |
|                |                      |                     |                          |                                                         |                                                            |                                 |               |                  |        |          |   |
|                |                      |                     |                          |                                                         |                                                            |                                 |               |                  |        |          |   |
|                |                      |                     |                          |                                                         |                                                            |                                 |               |                  |        |          |   |
|                |                      |                     |                          |                                                         |                                                            |                                 |               |                  |        |          |   |
|                |                      |                     |                          |                                                         |                                                            |                                 |               |                  |        |          |   |
|                |                      |                     |                          |                                                         |                                                            |                                 |               |                  |        |          |   |

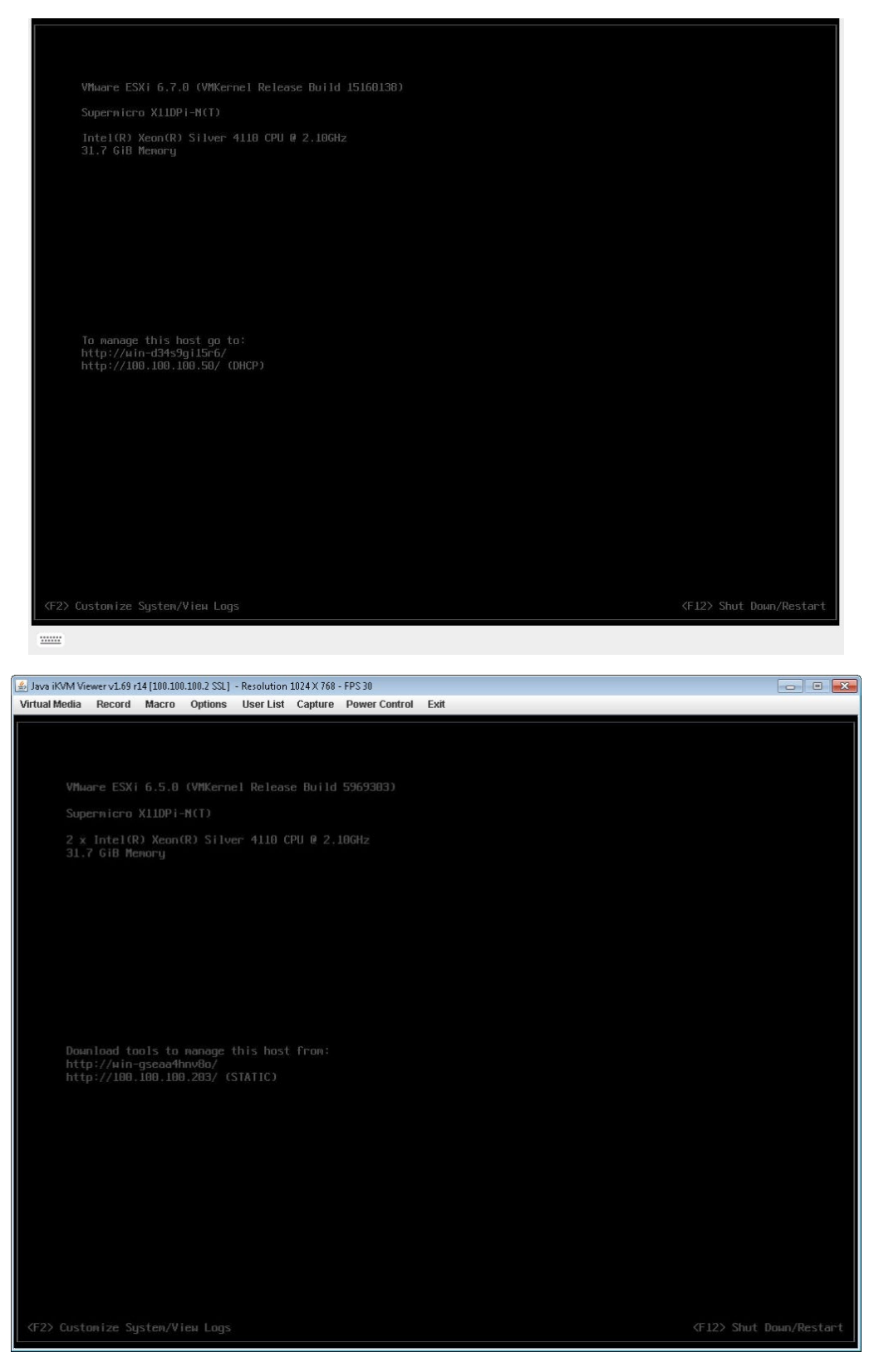

(For VMware Hypervisor)

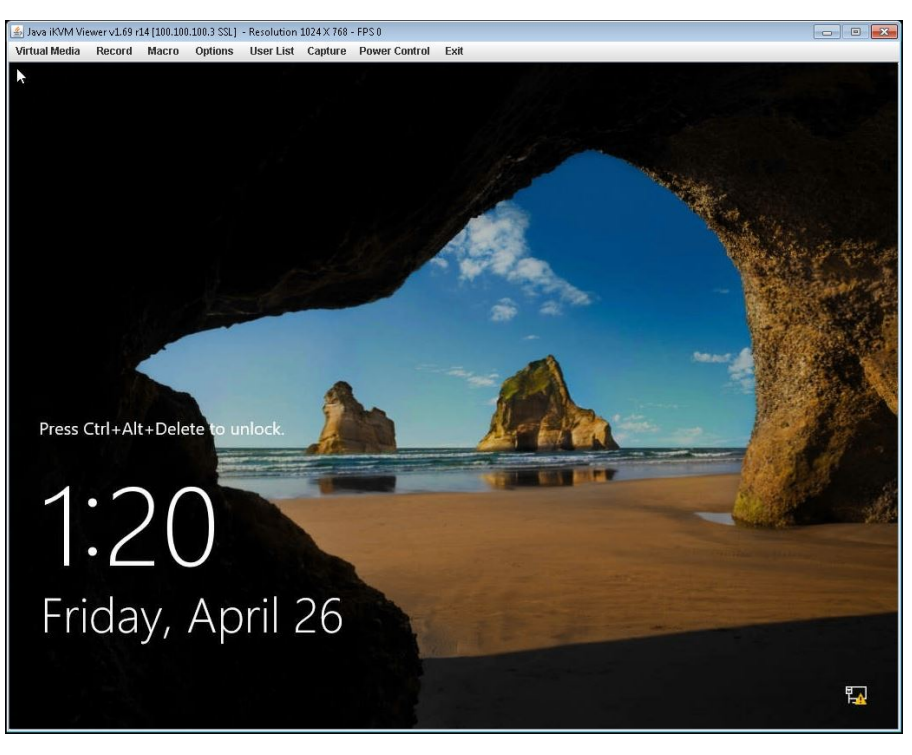

(For Hyper-V Hypervisor)

The system user console screen will appear.

# 2.4. VMware Management Network Configuration

This section describes configuration of the ESXi Management Network. *IP Addresses* and *Hostnames* used in this section are for example only. Refer to Section 2.6 for Hyper-V Management Network Configuration.

Connect to System console. Attach a keyboard and monitor or use system IPMI KVM.

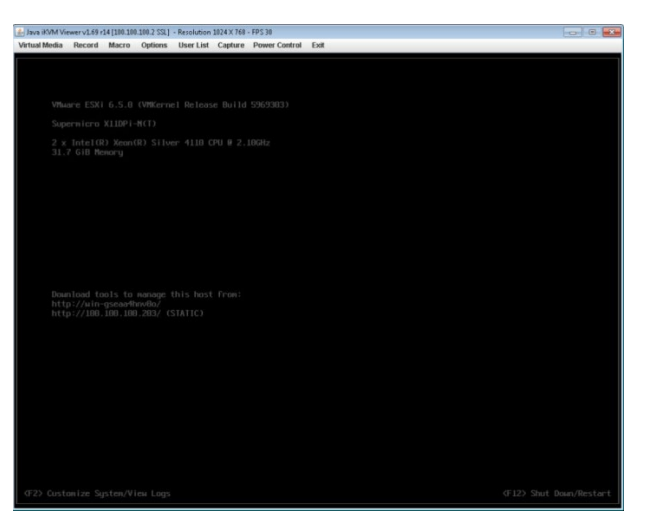

| Intel(R) Xeon(R) Silver 41<br>31.7 GiB Memory                                       |                                                                                                    |                                                 |
|-------------------------------------------------------------------------------------|----------------------------------------------------------------------------------------------------|-------------------------------------------------|
|                                                                                     |                                                                                                    |                                                 |
|                                                                                     | Authentication Required                                                                                                    |                                                 |
|                                                                                     | Enter an authorized login name and password for<br>win-d34s9gi15r6.dnfcorp.com.                                                                                                    |                                                 |
| To manage this host go to:<br>http://win-d3455gi15m6/<br>http://100.100.100.50/ CDH | Configured Keyboard (US Default)<br>Login Name: L root 1<br>Password: L ***********<br>Center> DK <a href="https://www.example.com">Configured Keyboard (US Default)<br/>1<br/>Password: L root 1<br/>Center&gt; DK <a href="https://www.example.com">Configured Keyboard (US Default)<br/>Login Name: L root 1<br/>Password: L root 1<br/>Center&gt; Configured Keyboard (US Default)<br/>Center&gt; Configured Keyboard (US Default)<br/>Center&gt; Center&gt; Center<br/>Center<br/>Center</a></a> |                                                 |
|                                                                                     |                                                                                                    |                                                 |
|                                                                                     |                                                                                                    |                                                 |
|                                                                                     |                                                                                                    |                                                 |
|                                                                                     |                                                                                                    |                                                 |
| <p2> Custonize System/View Logs</p2>                                                |                                                                                                    | <f12≻ down="" restart<="" shut="" td=""></f12≻> |
|                                                                                     |                                                                                                    |                                                 |

Press the F2 key to customize system. Then enter Login Name and Password and hit the Enter key to continue. The default Login information is as follows:

- Login: root
- Password: Stonefly1!

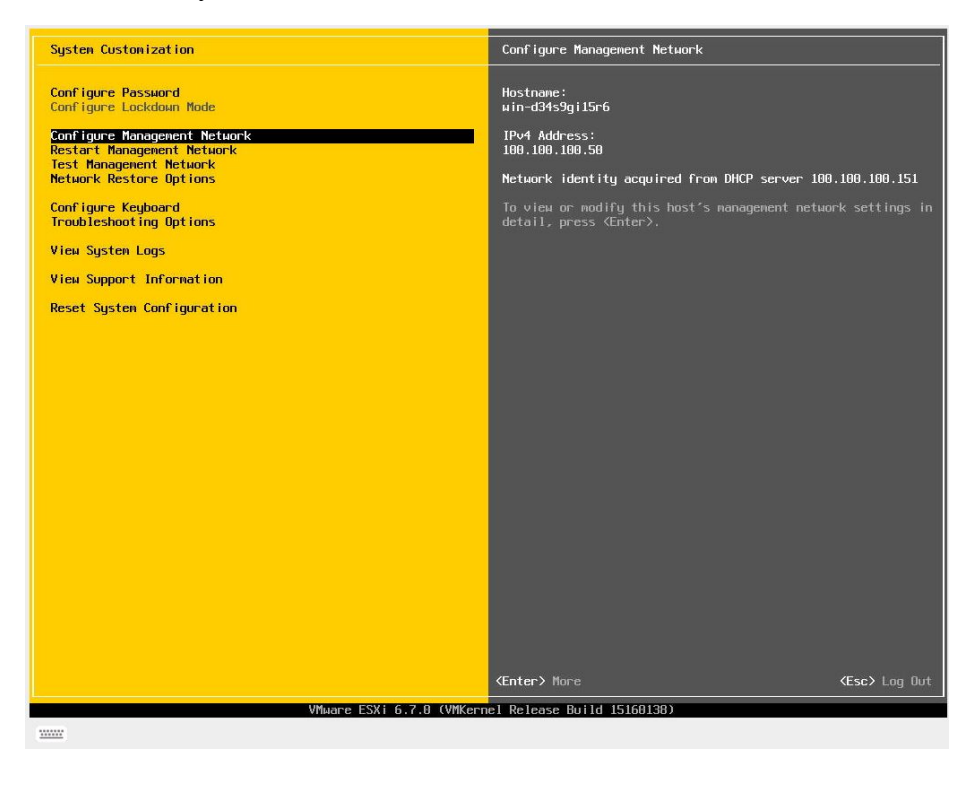

Select Network Adapters and press the Enter key.

| Configure Management Network                                                                                                    | Network Adapters                                                                                                    |
|----------------------------------------------------------------------------------------------------|----------------------------------------------------------------------------------------------------|
| Configure Management Network           Network Adapters           VLAM (optional)           IPv4 Configuration           IPv6 Configuration           DMS Configuration           Custon DMS Suffixes | Network Adapters vunic3 (Chassis slot 3: function 1) The adapters listed here provide the default network connection to and from this host. When two or more adapters are used, connections will be fault-tolerant and outgoing traffic will be load-balanced. |
| ≺Uр/Down> Select<br>УМыаге ESXi 6.7.8 (УМКего                                                                                                    | <pre></pre>                                                                                                    |
|                                                                                                    |                                                                                                    |

Select the **vmnic** to use for the management network for ESXi and press the **Enter** key. Press the **Esc** key when changes are complete.

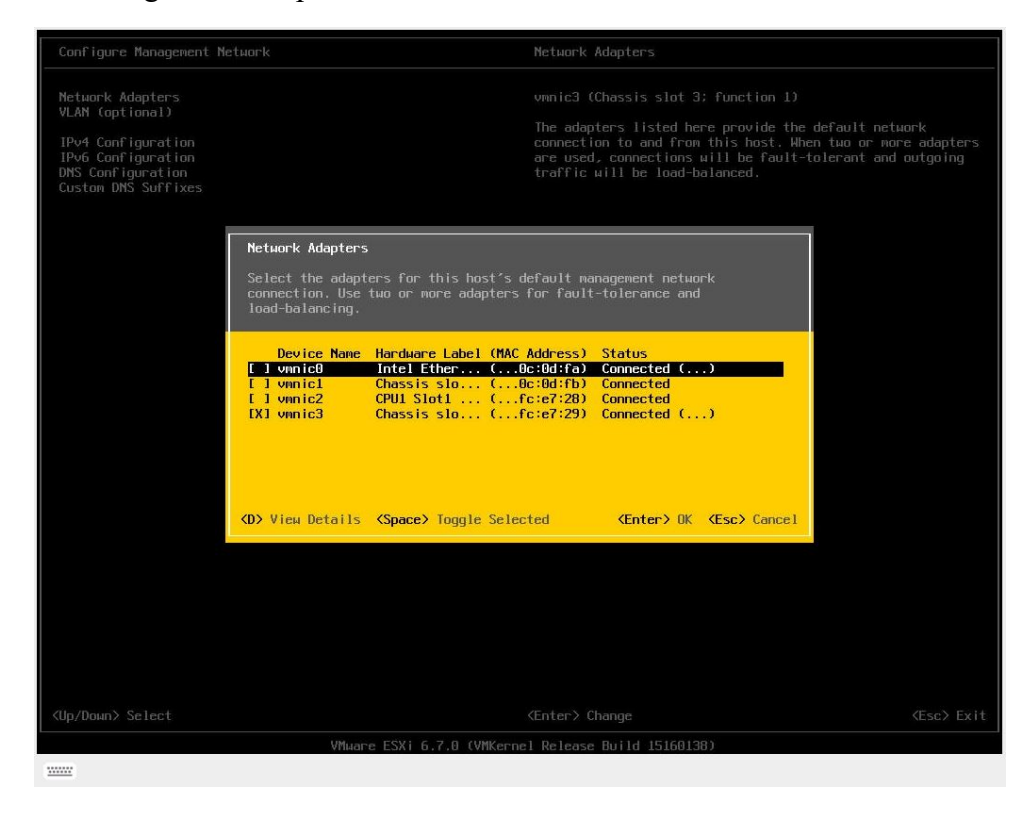

Select IPv4 Configuration, then hit the Enter key.

| Configure Management Network                                                                                           | IPv4 Configuration                                                                                                    |
|----------------------------------------------------------------------------------------------------|----------------------------------------------------------------------------------------------------|
| Configure Renagement Network Network Adopters VLAN (optional) IPv4 Configuration DNS Configuration Custow DNS Suffixes | Automatic<br>IPv4 Address: 100.100.100.50<br>Subnet Mask: 255.255.255.6<br>Default Gateway: 100.100.100.153<br>This host can obtain an IPv4 address and other networking<br>parameters automatically if your network includes a DHCP<br>server. IF not, ask your network administrator for the<br>appropriate settings. |
| (Up/Down> Select                                                                                                    | (Enter) Change (Esc) Exit                                                                                                    |
| VMware ESXi 6.7.0 (VMKern                                                                                              | el Release Build 15160138)                                                                                                    |

Select **Set static IPV4 address and network configuration**. Enter the IP Addresses as needed, then hit the **Esc** key to return.

| Configure Management N                                                                                                    |                                                                                                    |                                                                                                    |                                     |
|----------------------------------------------------------------------------------------------------|----------------------------------------------------------------------------------------------------|----------------------------------------------------------------------------------------------------|-------------------------------------|
| Network Adopters<br>VLAN (optional)<br>IPv4 Configuration<br>IPv6 Configuration<br>DNS Configuration<br>Custon DNS Suffixes |                                                                                                    | Automatic<br>IVv4 Address: 100.100.100.50<br>Submet Mask: 255.255.0<br>Default Gateway: 100.100.100.153<br>This host can obtain an IPv4 address and other<br>parameters automatically if your network inclu<br>server. If not, ask your network administrator<br>appropriate settings. | networking<br>des a DHCP<br>for the |
|                                                                                                    | IPv4 Configuration<br>This host can obtain network setting<br>includes a DHCP server. If it does n<br>specified:<br>() Disable IPv4 configuration for m<br>() Use dynamic IPv4 address and netw<br>IPv4 Address<br>Subnet Mask<br>Default Gateway<br>(Up/Down) Select (Space) Mark Select | epp opriore settings<br>is automatically if your network<br>ot, the following settings must be<br>anagement network<br>work configuration<br>( 100.100.100.50 )<br>( 100.100.100.53 )<br>ed                                                                                            |                                     |
| ላሀp/Doun> Select                                                                                                    |                                                                                                    | ⟨Enter⟩ Change                                                                                                    |                                     |
|                                                                                                    | VMware ESXI 6.7.0 (VMKern                                                                                                    | el Kelegze Build 12100138)                                                                                                    |                                     |

Select IPv6 Configuration, then hit the Enter key.

| Configure Management Network                                                                                                    | IPv6 Configuration                                                                                                    |
|----------------------------------------------------------------------------------------------------|----------------------------------------------------------------------------------------------------|
| Configure Management Network Network Adapters VLAN (optional) IP-4 Configuration IP-4 Configuration ONS Configuration Custon DNS Suffixes | IPv6 Configuration IPv6 is disabled. This host can be configured to support IPv6. A restart of the host will be required to enable or disable IPv6. |
| לעף/סטאה> Select<br>עאטמרי ESXi 6.7.8 (VMKern                                                                                             | (Enter> Change <= Esc> Exit<br>el Release Build 15160138)                                                                                           |

On the following screen, select **Disable IPv6 (restart required)**, then press the **Esc** key.

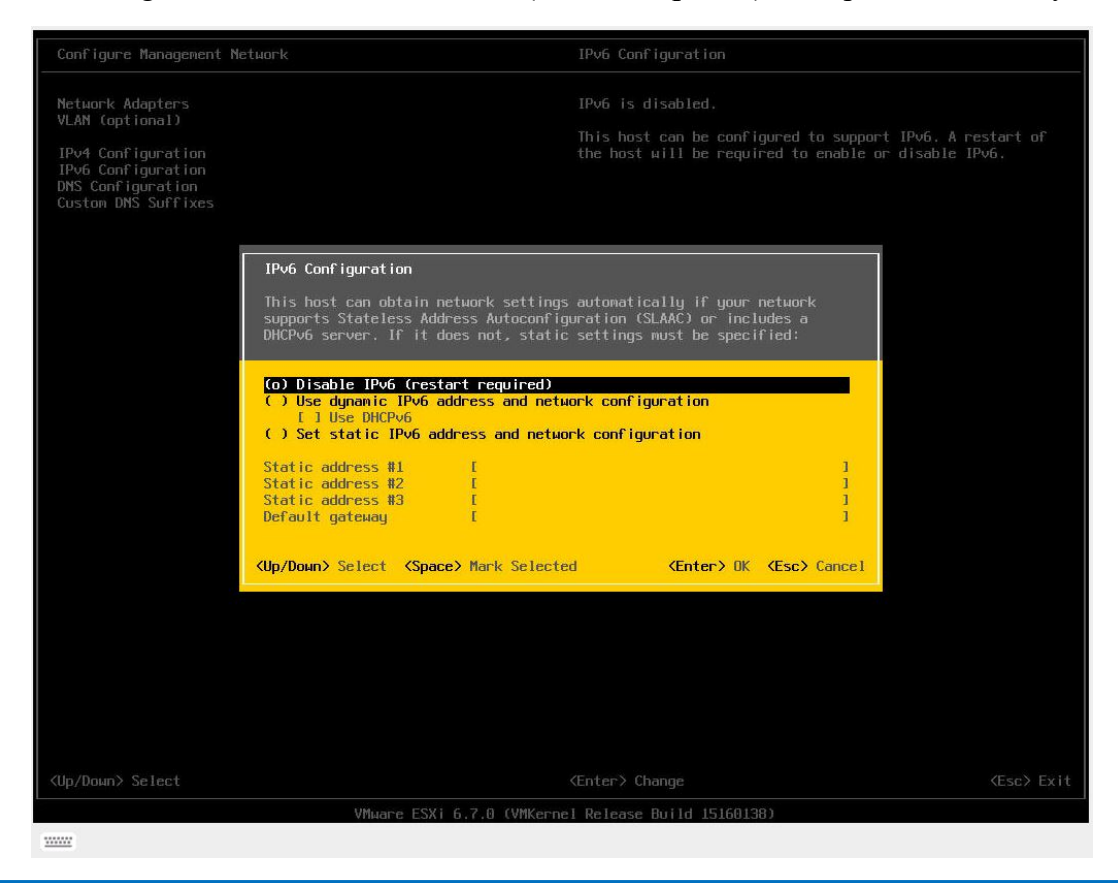

Select **DNS Configuration**, then press the **Enter** key.

| Configure Management Network                                                                                                | DNS Configuration                                                                                                    |
|----------------------------------------------------------------------------------------------------|----------------------------------------------------------------------------------------------------|
| Network Adopters<br>VLAN (optional)<br>IPv4 Configuration<br>IPv6 Configuration<br>DAS Configuration<br>Custom DNS Suffixes | Automatic<br>Primary DNS Server:<br>100.100.151<br>Alternate DNS Server:<br>100.100.155<br>Hostname<br>win-d34s9gilSr6<br>If this host is configured using DHCP. DNS server addresses |
|                                                                                                    | and other DMS parameters can be obtained automatically. If<br>not, ask your network administrator for the appropriate<br>settings.                                                    |
|                                                                                                    |                                                                                                    |
| <pre>KUp/Down&gt; Select</pre>                                                                                              | <pre>(Enter&gt; Change</pre>                                                                                                    |
| VMware ESXi 6.7.0 (VMKern                                                                                                   | el Release Build 15160138)                                                                                                    |

Enter information for DNS server and hostname as needed then hit the ESC key to return.

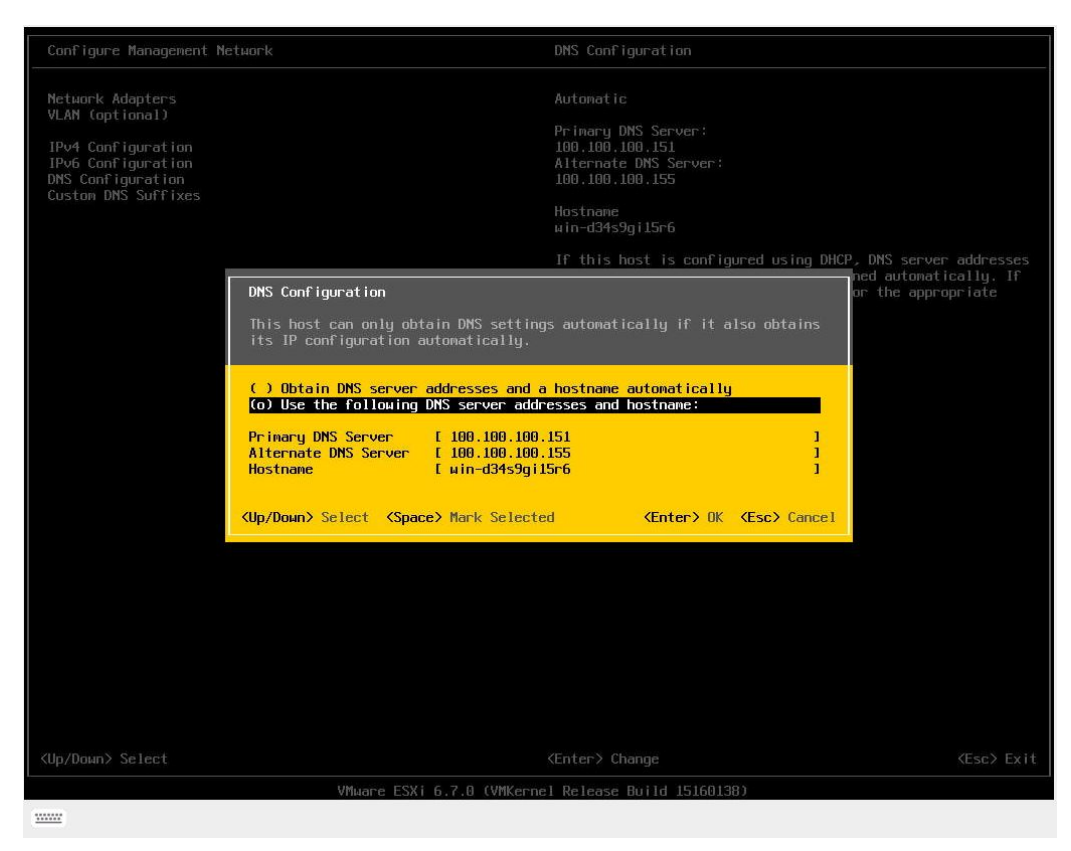

Select Custom DNS Suffixes, then hit the Enter key.

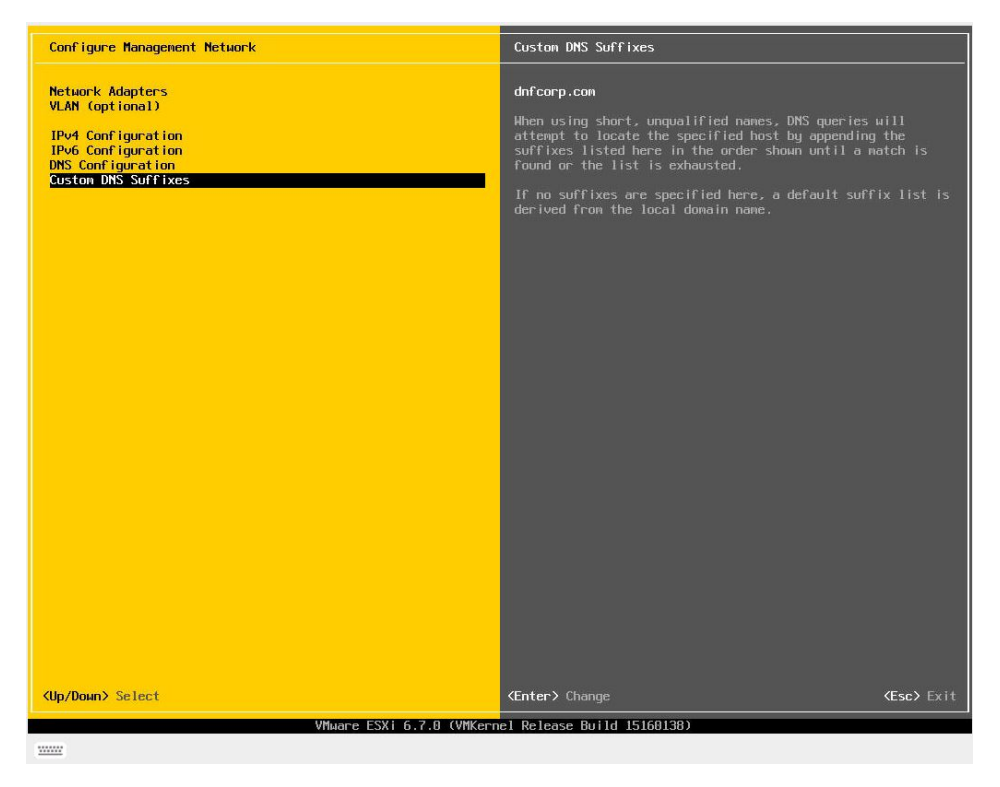

Enter DNS Suffixes as needed, then hit the ESC key to return.

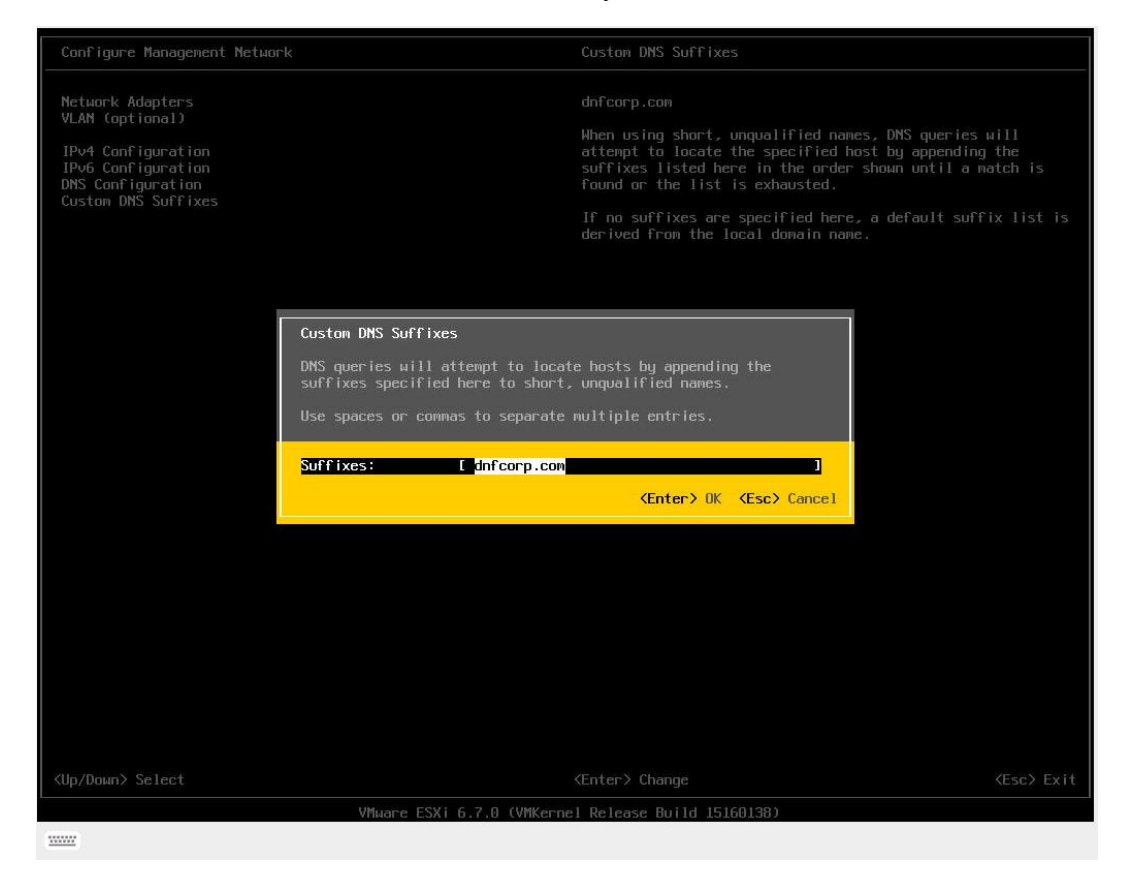

Select **Restart Management Network** to complete configuration of settings. Hit the **ESC** key to log out.

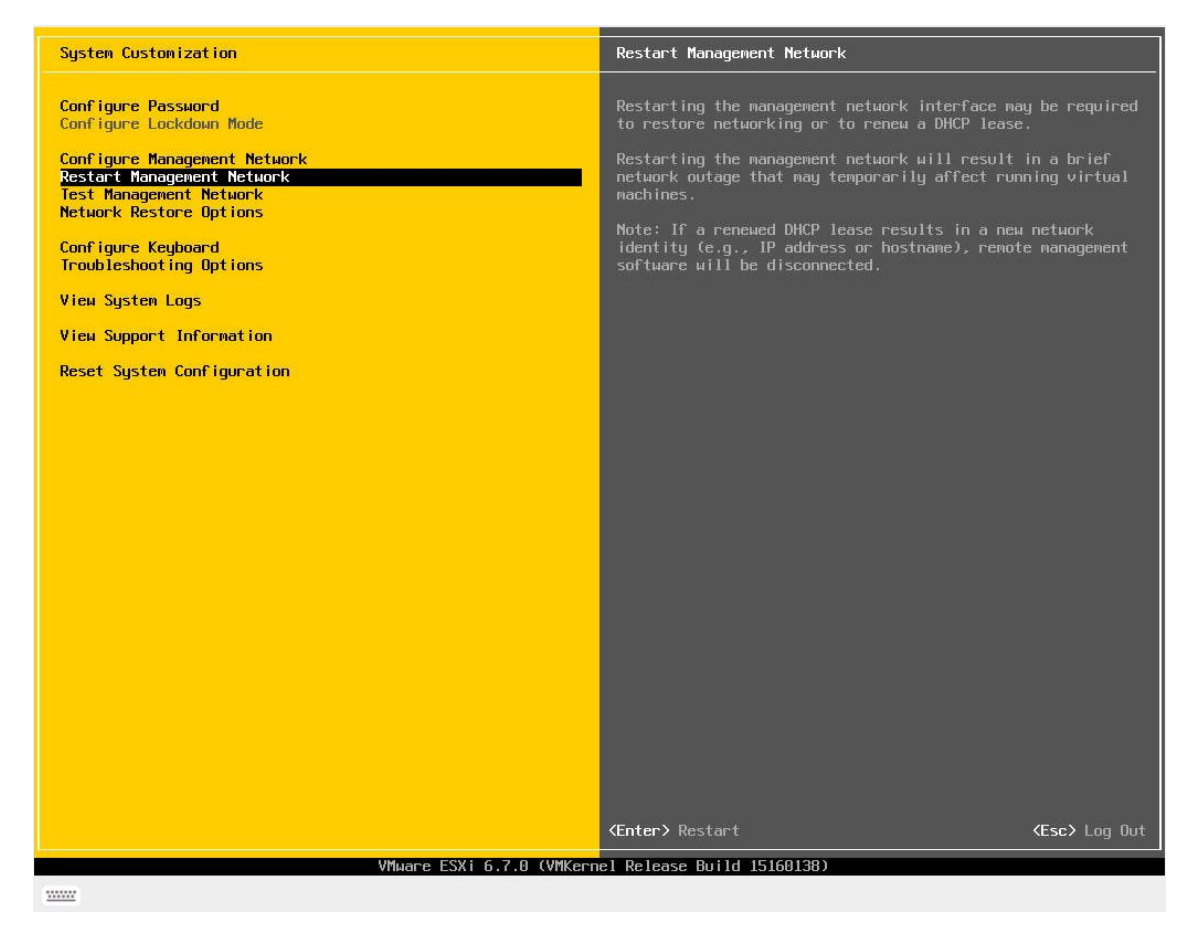

# 2.5. Steps to Configure SCVM Management Port (VMware)

Launch a browser and navigate to https://<Configured IP address>. Enter Username and Password, then click on the Log in button.

| (←) ↔ @            | 🖸 🔒 https://100.100.50/ul/#/login | 😇 🕁 | ± In ⊡ ∞ ≡ |
|--------------------|-----------------------------------|-----|------------|
|                    |                                   |     |            |
| Vm                 | ware'                             |     |            |
| VIII               |                                   |     |            |
|                    |                                   |     |            |
|                    |                                   |     |            |
|                    |                                   |     |            |
|                    |                                   |     |            |
| liner name         |                                   |     |            |
| Password           | vmware esxi"                      |     |            |
|                    |                                   |     |            |
|                    |                                   |     |            |
|                    |                                   |     |            |
|                    |                                   |     |            |
|                    |                                   |     |            |
|                    |                                   |     |            |
|                    |                                   |     |            |
|                    |                                   |     |            |
|                    |                                   |     |            |
|                    |                                   |     |            |
|                    |                                   |     |            |
|                    |                                   |     |            |
|                    |                                   |     |            |
| Open the VMware Ho |                                   |     |            |

The default login information is as follows:

Username: root

Password: Stonefly1!

1. You will see a screen like the one shown below:

| ← → ♂ ŵ                                                                                                    | 0 🔒 https://100.100.100.                                                                                                    | 50/ui/#/host                                      |                                                          |                         |                      |                             |                 |                                        | 🖂 🕁                   |                | ¥ III/                                            |                                                                                          | Ξ |
|----------------------------------------------------------------------------------------------------|----------------------------------------------------------------------------------------------------|---------------------------------------------------|----------------------------------------------------------|-------------------------|----------------------|-----------------------------|-----------------|----------------------------------------|-----------------------|----------------|---------------------------------------------------|------------------------------------------------------------------------------------------|---|
| vmware: Esxi                                                                                                    |                                                                                                    | All                                               |                                                          |                         |                      |                             |                 |                                        | rost@100.100.100.50   | I Help ▼ 1     | Q Search                                          |                                                                                          | • |
| To Nevigator                                                                                                    | win.d34s9gi15r6.dntcorp.com                                                                                                    | No                                                |                                                          |                         |                      |                             |                 |                                        |                       |                |                                                   |                                                                                          |   |
| Itest     Marage     Montor      ·      ·      ·      ·      ·      ·      ·      ·      ·      ·      ·      ·      ·      ·      ·      ·      ·      ·      ·      ·      ·      ·      ·      ·      ·      ·      ·      ·      ·      ·      ·      ·      ·      ·      ·      ·      ·      ·      ·      ·      ·      ·      ·      ·      ·      ·      ·      ·      ·      ·      ·      ·      ·      ·      ·      ·      ·      ·      ·      ·      ·      ·      ·      ·      ·      ·      ·      ·      ·      ·      ·      ·      ·      ·      ·      ·      ·      ·      ·      ·      ·      ·      ·      ·      ·      ·      ·      ·      ·      ·      ·      ·      ·      ·      ·      ·      ·      ·      ·      ·      ·      ·      ·      ·      ·      ·      ·      ·      ·      ·      ·      ·      ·      ·      ·      ·      ·      ·      ·      ·      ·      ·      ·      ·      ·      ·      ·      ·      ·      ·      ·      ·      ·      ·      ·      ·      ·      ·      ·      ·      ·      ·      ·      ·      ·      ·      ·      ·      ·      ·      ·      ·      ·      ·      ·      ·      ·      ·      ·      ·      ·      ·      ·      ·      ·      ·      ·      ·      ·      ·      ·      ·      ·      ·      ·      ·      ·      ·      ·      ·      ·      ·      ·      ·      ·      ·      ·      ·      ·      ·      ·      ·      ·      ·      ·      ·      ·      ·      ·      ·      ·      ·      ·      ·      ·      ·      ·      ·      ·      ·      ·      ·      ·      ·      ·      ·      ·      ·      ·      ·      ·      ·      ·      ·      ·      ·      ·      ·      ·      ·      ·      ·      ·      ·      ·      ·      ·      ·      ·      ·      ·      ·      ·      ·      ·      ·      ·      ·      ·      ·      ·      ·      ·      ·      ·      ·      ·      ·      ·      ·      ·      ·      ·      ·      ·      ·      ·      ·      ·      ·      ·      ·      ·      ·      ·      ·      ·      ·      ·      ·      ·      ·      ·      ·      ·      ·      · | Of Cetri Canter Server     10 Crash-Ringuptar VN     10 B Shad down     Cet Relocal     Cet Relocal     Cet Relocal     Cet Relocal       Winn 224-8 gait Set 4. Information     2 8 Update 3 (and the set of cet relocated to any cleant Server)     Cet Relocal     Cet Relocal     Cet Relocal       Vinne     4 00 days     4 00 days     Cet Relocal     Cet Relocal     Cet Relocal |                                                   |                                                          |                         |                      |                             |                 |                                        | OB<br>41 GB           |                | FREE<br>CAPACITY:<br>FREE<br>CAPACITY<br>CAPACITY | 16.7 GHz<br>1%<br>16.8 GHz<br>22.01 GB<br>30%<br>31.07 GB<br>30.09 GB<br>28%<br>409.8 GB | ^ |
| 🗉 Storage                                                                                                    | - Hardware                                                                                                    |                                                   |                                                          |                         | - Configurati        | ion                         |                 |                                        |                       |                |                                                   |                                                                                          |   |
| Networking                                                                                                    | Manufacturer                                                                                                    | Supermicro                                        |                                                          |                         | Image profi          | le                          | ES38-6.7.0-2019 | 1204001-standard (VII                  | ware, Inc.)           |                |                                                   |                                                                                          |   |
|                                                                                                    | Model                                                                                                    | X11DPi-N(T)                                       |                                                          |                         | vSphere HA           | state                       | Not configured  |                                        |                       |                |                                                   |                                                                                          |   |
|                                                                                                    | > 🖬 CPU                                                                                                    | 8 CPUs x Intel(R) Xeon(R) Silver 4110 CPU @ 2.10G | Hz                                                       |                         | ► vMotion            |                             |                 |                                        |                       |                |                                                   |                                                                                          |   |
|                                                                                                    | Memory                                                                                                    | 31.67 GB                                          |                                                          |                         | * System Information |                             |                 |                                        |                       |                |                                                   |                                                                                          |   |
|                                                                                                    | Resistent Memory                                                                                                    | 0.8                                               | Date/time on host Finday, January 31, 2020, 18:06:23 UTC |                         |                      |                             |                 |                                        |                       | _              |                                                   |                                                                                          |   |
|                                                                                                    | > 🏊 Virtual flash                                                                                                    | 0 B used, 0 B capacity                            | 0 B used, 0 B capacity                                   |                         |                      |                             |                 | Monday, January 27, 2020, 13:45:02 UTC |                       |                |                                                   |                                                                                          |   |
|                                                                                                    | 👻 😥 Networking                                                                                                    |                                                   |                                                          | Assettag Default string |                      |                             |                 |                                        |                       |                | _                                                 |                                                                                          |   |
|                                                                                                    | Hostname                                                                                                    | win-d34s9gi15r6.dnfcorp.com                       |                                                          |                         | Serial num!          | ber                         | 123456789       |                                        |                       |                |                                                   |                                                                                          |   |
|                                                                                                    | IP addresses                                                                                                    | 1. vmk0: 100.100.100.50                           |                                                          |                         | BIOS versio          | 0                           | 3.1a            |                                        |                       |                |                                                   |                                                                                          |   |
|                                                                                                    | DNS servers                                                                                                    | 1. 100.100.100.151<br>2. 100.100.100.155          |                                                          |                         | BIOS releas          | e date                      | Tuesday, Octob  | er 15, 2019, 17:00:00 -0               | ,2019, 17:00:00 -0700 |                |                                                   | ٦                                                                                        |   |
|                                                                                                    | Default gateway                                                                                                    | 100.100.100.153                                   |                                                          |                         | + Performan          | ce summary last ho          | ır              |                                        |                       |                |                                                   |                                                                                          |   |
|                                                                                                    | IPv6 enabled                                                                                                    | No                                                |                                                          |                         |                      |                             |                 |                                        | Consu                 | med host CPU   |                                                   |                                                                                          |   |
|                                                                                                    | Host adapters                                                                                                    | 4                                                 |                                                          |                         | 100                  |                             |                 |                                        | Conse                 | imed host memo | ry                                                |                                                                                          |   |
|                                                                                                    | Networks                                                                                                    | Name                                              |                                                          | VMs                     | 100                  |                             |                 |                                        |                       |                | 30                                                | 0                                                                                        |   |
|                                                                                                    |                                                                                                    | Q VM Data Network                                 |                                                          | 2                       | 8 80                 |                             |                 |                                        |                       |                | 25                                                | onsun                                                                                    | ~ |
|                                                                                                    | 😨 Recent tasks                                                                                                    |                                                   |                                                          |                         |                      |                             |                 |                                        |                       |                |                                                   | -                                                                                        | 5 |
|                                                                                                    | Task                                                                                                    | ~ Tarpet                                          | <ul> <li>Initiator</li> </ul>                            | ~ Queued                |                      | <ul> <li>Started</li> </ul> | ~ 1             | Result 🔺                               |                       | ~ Com          | pleted v                                          |                                                                                          | ~ |
|                                                                                                    | Update Options                                                                                                    | vin d34s8gi15r6 driforrp.com                      | root                                                     | 01/31/2020 1            | 0.00.33              | 01/31/2020 10:08            | 23              | Completed aucresofully                 |                       | 01/31          | 2020 10:06:33                                     |                                                                                          |   |
|                                                                                                    |                                                                                                    |                                                   |                                                          |                         |                      |                             |                 |                                        |                       |                |                                                   |                                                                                          |   |

The screenshot above shows one SCVM is already installed. If you want to access the user interface for that particular SCVM, click on that SCVM first and then click on the **Console** Tab. You will see a screen like the one shown below:

| € → ୯ û                                                                                                    |            | 0 🔒 https://100.100.100.50/ul/#    | /host/vms/1   |                                                                              |                                                                                 |             |               |                             |                             |                                      | ··· 🖂 🕁                        | ± kn ⊡ ⊛ ≡                                         |                     |                             |        |  |  |
|----------------------------------------------------------------------------------------------------|------------|------------------------------------|---------------|------------------------------------------------------------------------------|---------------------------------------------------------------------------------|-------------|---------------|-----------------------------|-----------------------------|--------------------------------------|--------------------------------|----------------------------------------------------|---------------------|-----------------------------|--------|--|--|
| vmware: ESXi                                                                                                    |            |                                    | 1             |                                                                              |                                                                                 |             |               |                             |                             |                                      | root@100.100.100.50 +   Help + | Q Gearchi •                                        |                     |                             |        |  |  |
| - 🖫 Navigator                                                                                                    | - <b>3</b> | SCVIII<br>Console Monitor   > Powe | ron 🝙 Shute   | lown 🔲 Suspend 🧔 Restart                                                     | 🖌 Edit 🛛 📿 Refi                                                                 | esh   🖨 Ach | 2015          |                             |                             |                                      |                                |                                                    |                     |                             |        |  |  |
| Hanage<br>Hontor<br>• (5) Vinata Machines<br>• (5) Vinata Machines<br>Hontor<br>Bontor<br>More Vita<br>• (2) Storage<br>• (2) Henvorking | 2          |                                    | C             | SCVM<br>Civel 05<br>Constituty<br>V/Ivere Teas<br>CP/8<br>Hempy<br>Host name | Cent05.6 (64-84)<br>E59.67 votaal machine<br>Yes<br>4<br>5 GE<br>SC-100-100-204 |             |               |                             |                             | Lon-suph                             | d-manalada (mana)              | 60 MH2<br>45 MH2<br>8.06 GB<br>5106A0E<br>32.08 GB |                     |                             |        |  |  |
|                                                                                                    |            | * General Information              |               |                                                                              |                                                                                 |             |               | * Hardware                  | Configuration               |                                      |                                |                                                    |                     |                             |        |  |  |
|                                                                                                    |            | * 😟 Networking                     |               |                                                                              |                                                                                 |             |               | <ul> <li>III OPU</li> </ul> |                             | 4 vCPUs                              |                                |                                                    |                     |                             |        |  |  |
|                                                                                                    |            | Hostname                           | SC-100-100-1  | 00-204                                                                       |                                                                                 |             |               | M Memor                     |                             | 6 GB                                 |                                |                                                    |                     |                             |        |  |  |
|                                                                                                    |            | IP addresses                       | 1 100 100 10  | 234                                                                          |                                                                                 |             |               | > 🔠 Hard di                 | sk1                         | 32 GB                                |                                |                                                    |                     |                             |        |  |  |
|                                                                                                    |            |                                    | 2.10.1.1.204  |                                                                              |                                                                                 |             |               | USB co                      | ntrollier                   | USB 2.0                              |                                |                                                    |                     |                             |        |  |  |
|                                                                                                    |            | + 💼 Vitware Tools                  | Vitware Tools | version is compliant.                                                        |                                                                                 |             |               | > Mill Networ               | k adapter 1                 | VM Management Network (Connected     | 1                              |                                                    |                     |                             |        |  |  |
|                                                                                                    |            | + Storage                          | 1 disk        |                                                                              |                                                                                 |             |               | HI Netvor                   | k adapter 2                 | VM Data Network (Connected)          |                                |                                                    |                     |                             |        |  |  |
|                                                                                                    |            | Notes                              |               |                                                                              |                                                                                 | 1           | Erfil notes   | > 🔳 Video d                 | ard                         | 08                                   |                                |                                                    |                     |                             |        |  |  |
|                                                                                                    |            |                                    |               |                                                                              |                                                                                 |             |               | > S CO/DVI                  | 0 drive 1                   | Ramoto ATAPI                         |                                |                                                    |                     |                             |        |  |  |
|                                                                                                    |            | * Performance summary last hour    |               |                                                                              |                                                                                 |             |               | In PCI de                   | ice 0                       | ARC-1883 8/12/16/24 Port PCIe 3.0 to | SASISATA 12Gb RAID Controller  |                                                    |                     |                             |        |  |  |
|                                                                                                    |            |                                    |               | Consi                                                                        | umed host CPU                                                                   | Ready       |               | > Juil Others               |                             | Additional Hardware                  |                                |                                                    |                     |                             |        |  |  |
|                                                                                                    |            |                                    |               |                                                                              |                                                                                 |             | 100<br>2 80   |                             |                             |                                      | 8                              | CINI                                               | Resource     Consur | Consumption<br>med host CPU | 48 MHz |  |  |
|                                                                                                    | 1          | Recent tasks                       |               |                                                                              |                                                                                 |             |               |                             |                             |                                      |                                |                                                    |                     |                             |        |  |  |
|                                                                                                    | Та         | ak                                 | ~             | Target                                                                       | <ul> <li>Initiator</li> </ul>                                                   | ~           | Queued        |                             | <ul> <li>Started</li> </ul> | <ul> <li>Result .</li> </ul>         | ~ Cot                          | mpleted + ~                                        |                     |                             |        |  |  |
|                                                                                                    | Up         | date Options                       |               | win-d34s9gi15r6.dnfoorp.com                                                  | toot                                                                            |             | 01/31/2020 10 | 05:33                       | 01/31/2020 10:05:3          | d Ompleted sussessful                | V 01/3                         | 1/2020 10:05:33                                    |                     |                             |        |  |  |
|                                                                                                    |            |                                    |               |                                                                              |                                                                                 |             |               |                             |                             |                                      |                                |                                                    |                     |                             |        |  |  |

# Steps to use the pre-installed SCVM:

1. The SCVM management network interface is preconfigured with the default IP address of 192.168.0.254. This must be changed to a valid address for your LAN network. Login to the SC Service console using the VMware Virtual Console for the SCVM by doing the following:

- a. Press Enter to display the login prompt.
- b. At the User ID prompt type console and hit Enter.
- c. At the password prompt type **coni100o** and hit **Enter**. Note that the User ID and password are case sensitive.

| nost/vms/1                                                                                                    |                                                         | ··· 🖂 🏠                                                                                                    | ± ⊪\ ED \$                                                                                                    |
|----------------------------------------------------------------------------------------------------|---------------------------------------------------------|----------------------------------------------------------------------------------------------------|----------------------------------------------------------------------------------------------------|
|                                                                                                    |                                                         | reet@100.100.100.50 +   Help                                                                                                    | 👻   🔍 Search                                                                                                    |
|                                                                                                    |                                                         |                                                                                                    |                                                                                                    |
| 17: 192.168.8.254 Version: 8.8.3.13                                                                                     | C Actors C                                              |                                                                                                    | CPU                                                                                                    |
| To for messages, with r22 for login,<br>t the console Service Rhem is in use,<br>at (c) 2002-2019, All Rights Reserved. |                                                         |                                                                                                    | 48 MHz MEMORY MEMORY ME |
|                                                                                                    |                                                         | Par-villagen og Nakilation av Kristading                                                                                                    | 32.00 GB                                                                                                    |
|                                                                                                    | - Hardware Configuration                                |                                                                                                    |                                                                                                    |
|                                                                                                    | > CPU                                                   | 4 vCPUs                                                                                                    |                                                                                                    |
|                                                                                                    | Memory                                                  | 1 GB                                                                                                    |                                                                                                    |
|                                                                                                    | > I Hard disk 1                                         | 22.08                                                                                                    |                                                                                                    |
|                                                                                                    | USB controller                                          | USB 2.0                                                                                                    |                                                                                                    |
|                                                                                                    | ININ Network adapter 1                                  | VM Management Network (Connected)                                                                                                    |                                                                                                    |
|                                                                                                    | INN Network adapter 2                                   | VM Data Network (Connected)                                                                                                    |                                                                                                    |
|                                                                                                    | > 🐺 Video card                                          | 08                                                                                                    |                                                                                                    |
|                                                                                                    | CD/DVD drive 1                                          | Remote ATAP1                                                                                                    |                                                                                                    |
|                                                                                                    | PCI device 0                                            | ARC-1883 8/12/15/24 Port PCIe 3.0 to SAS/SATA 12Go RAID Controller                                                                                                    |                                                                                                    |
|                                                                                                    | > )III Others                                           | Additional Hardware                                                                                                    |                                                                                                    |
|                                                                                                    | R Resource Consumption                                  |                                                                                                    |                                                                                                    |
|                                                                                                    | Ω Consumed hast CPU                                     | 40 MHz                                                                                                    |                                                                                                    |
|                                                                                                    |                                                         |                                                                                                    |                                                                                                    |
| Terra Terra                                                                                                    |                                                         |                                                                                                    |                                                                                                    |
| <ul> <li>Tarpet</li> <li>Initiator</li> </ul>                                                                           | <ul> <li>Queued</li> <li>Started</li> </ul>             | v Result . v                                                                                                    | Completed +                                                                                                    |
|                                                                                                    | ✓ Target ✓ Initiator<br>winadhaligetidd anterga ann wet | Target     V     Target     V     Target     V     Target     V     Target     V     Totator     V     Totator     V     V     Totator     V     Totato | v Target v lotistor v Queued v Stanted v Result  v and-blagetod entropycom exit of 13/022113/0233 02/033 € Compact nonember                                                                                                    |

2. Using the SC Service menu, configure the management network by selecting option 2, for 2 – Network.

| € → ♂ ŵ                                                                                                    | 0 🔒 https://100.100.100.50/ui/#/host/vms                                                                                                    | n -                               |                                             |                                    |                                                                                                    | ··· 🗵 🏠                                                                                                    | ¥ ⊪\⊡ ⊛ ≣                                 |
|----------------------------------------------------------------------------------------------------|----------------------------------------------------------------------------------------------------|-----------------------------------|---------------------------------------------|------------------------------------|----------------------------------------------------------------------------------------------------|----------------------------------------------------------------------------------------------------|-------------------------------------------|
| vmware esxi                                                                                                    |                                                                                                    |                                   |                                             |                                    |                                                                                                    | root@100.100.50 +   Help                                                                                                    | - I Q Search -                            |
| Therefore         C           * Broat         Monter           Manago         Manafor           * Broat         Manafor           * Broat         Manafor           * Broat         Manafor           * Broat         Manafor           Manafor         Manafor           Manafor         Manafor           Manafor         Manafor           Manafor         Manafor           Manafor         Manafor           Manafor         Manafor           Manafor         Manafor           * State         Manafor           * State         Manafor           * State         Manafor | South     Suptom Roam: SC-1981-1988-2984     Suptom Roam: SC-1988-1988-2984     Suptom Roam: SC-1988-1988-2984     Suptom Roam:     Suptom Roam:     Supto                                                                                                    | P: 168,188,188,204 Version: 1     | (45)<br>8.0.3.13                            | Ital O Actions O                   |                                                                                                    |                                                                                                    | 48 M/s 4<br>48 M/s 4<br>8.06 G8<br>870408 |
|                                                                                                    |                                                                                                    |                                   |                                             |                                    | Kardware Configuration     GON     GON     GON     GON     GON     GON     GON     GON     GON     GON     GON     GON     GON     GON     GON     GON     GON     GON     GON     GON     GON     GON     GON     GON      GON      GON      GO | 4 xCPUs<br>cos<br>22 do<br>23 do<br>24 xCPUs<br>24 xCPUs<br>25 xCPUs<br>26 xCPUs<br>26 xCPUs<br>26 xCPUs<br>26 xCPUs<br>26 xCPUs<br>26 xCPUs<br>26 xCPUs<br>26 xCPUs<br>27 xCPUs<br>27 xCP |                                           |
|                                                                                                    | 00<br>2 e0<br>2 montaine<br>12 montaine<br>12 montai | Target win-cliking/158 ontorp.com | <ul> <li>v Inflator</li> <li>mot</li> </ul> | Cueved<br>Cueved<br>oranicaze rece | Resource Consumption     Consumed host CPU     Stated     original destroyment     original destroyment                                                                                                    | 48 BH:<br>→ Result ▲ → →<br>© Conjuner Amessibility                                                                                                    | Completed • •                             |

The default settings are shown below. Adjust settings as needed then save the changes.

| ↔ → ♂ ☆                                                                                                    | 0 Attps://100.100.100.50/ui/#/host/vms/1                                                                                                    |                                |                                                          | … ⊠ ☆                                                                                                    | ± ∥\ ⊡ ⊛ ≡                  |
|----------------------------------------------------------------------------------------------------|----------------------------------------------------------------------------------------------------|--------------------------------|----------------------------------------------------------|----------------------------------------------------------------------------------------------------|-----------------------------|
| vmware: Esxi*                                                                                                    |                                                                                                    |                                |                                                          | root@100.100.50 🛩   Help                                                                                                    | - I Q Search -              |
| Hariyador         21           I Host         Manapa           Manapa         Monifor           I Weeken Server         Vender           V Weeken Server         Monifor           Monifor         Monifor           I Storage         1           Monorham         2 | SVM     Syntem Name: SC-198-198-198-294 IP: 188.198.198.294 Version: 8.8.3.13     Storage Concentrator     Service-NetLaark     - Version: Concentrator     Service-NetLaark     - Venagement IP: 188.198.198.198.293     - Nanagement IP: 188.198.198.293     - Nanagement IP: 188.198.198.293     - Nanagement IP: 188.198.198.295     - Primary IPS Server (198.198.198.195)     - Seconders Uber NetC (198.198.198.195)     - Seconders Uber NetC (198.198.198.195)     - Seconders Uber NetC (198.198.198.195)     - Seconders Uber NetC (198.198.198.195)     - Seconders Uber NetC (198.198.195)     - Seconders Uber NetC (198.198.195)     - Seconders Uber NetC (198.198.195)     - Seconders     - Seconders     - Seconders     - Seconders | a a a su O Anna O              |                                                          |                                                                                                    | 45 MHz<br>46 MHz<br>8.06 GB |
|                                                                                                    |                                                                                                    | 2 Cre                          |                                                          | 4 vCPUs<br>6 GB<br>22 GB<br>23 GB<br>24 Management Network (Connected)<br>VM Management Network (Connected)<br>VM Data Network (Connected)<br>0 B<br>Remote AXAPI<br>Acc 1983 81/2016/24 Port PCIe 3.0 to SASISKITA 120b RAID Controller<br>Additional Hardware |                             |
|                                                                                                    | II Recent tasks<br>Task ∨ Target v Initiato<br>Updaw Cytion virk-d4edgi166 ørkorp.com vor                                                                                                    | r v Cueued<br>e1/31/2228 10.00 | <ul> <li>Started</li> <li>er/s1/2628 10/06/33</li> </ul> | ✓ Result v v<br>Completed scenes/ully                                                                                                    | Completed 🕈 🗸 🗸             |

Adjusted settings are shown below. Enter  $\mathbf{q}$  at the command prompt to exit back to the service menu. Enter  $\mathbf{q}$  again to exit out of the user console service.

**Note**: the browser access to the SCVM Management GUI is blocked while the **SC Service** menu is active. Also note that there can be a short delay before the SCVM GUI becomes available.

# 2.6. Hyper-V Management Network Configuration

This section describes configuration of the Hyper-V Management Network. *IP Addresses* and *Hostnames* used in this section are for example only. Refer to Section 2.4 for VMware Management Network Configuration.

Connect to System console. Attach a keyboard and monitor or use system IPMI KVM.

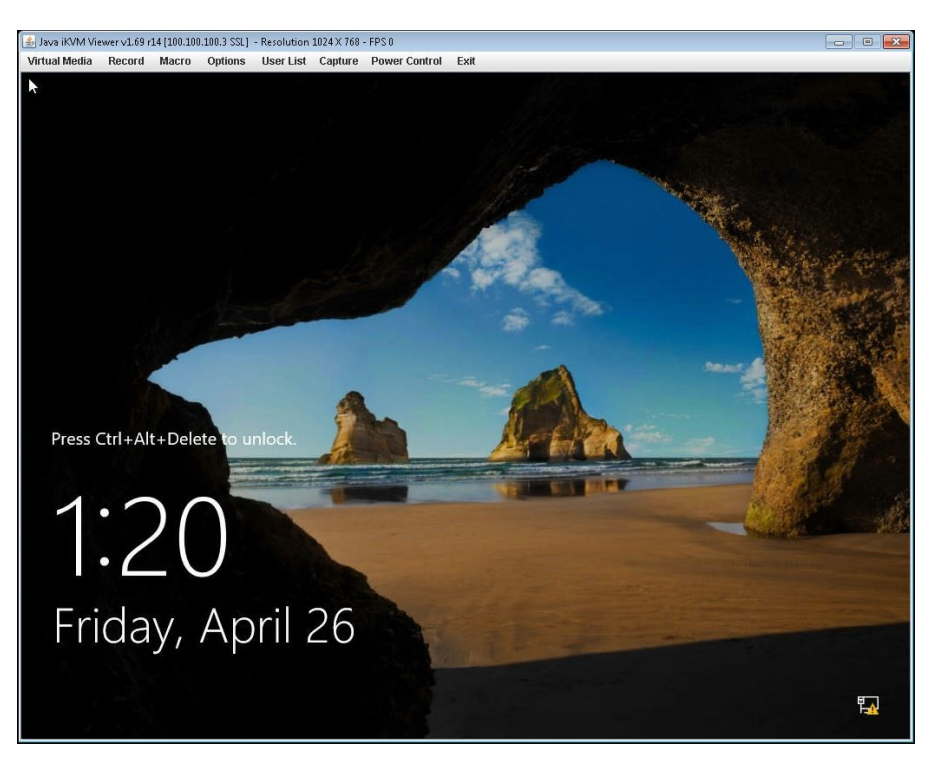

Launch the console, press **CTRL** + **ALT** + **DELETE** and enter the following credentials:

Username: administrator

Password: Stonefly1

Go to the **Control Panel** and select **Network and Internet** and then **Network and Sharing Center**.

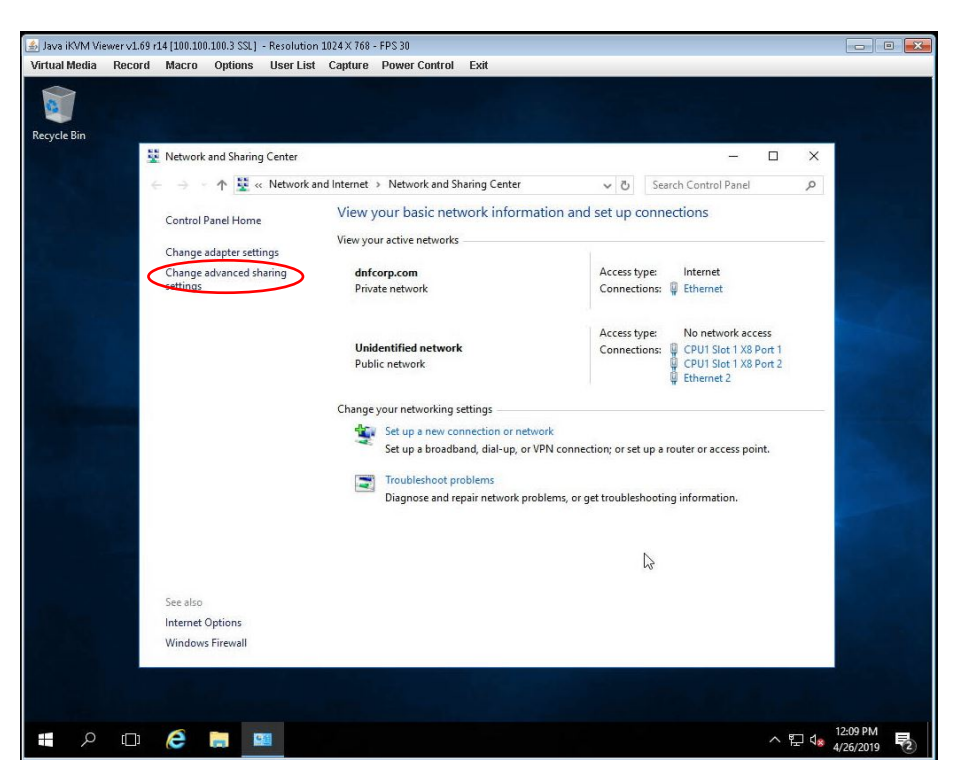

Click on Change adapter settings from the left menu.

| 🍰 Java iKVI    | M View | er v1.69 r. | 4 [100.100.]             | 100.3 S      | SL] - Re                          | solution                         | 1024×7               | 768 - FPS | 30       | _                        | _                                            |                             |         |          |                               | _                       |          | _       |                |            | × |
|----------------|--------|-------------|--------------------------|--------------|-----------------------------------|----------------------------------|----------------------|-----------|----------|--------------------------|----------------------------------------------|-----------------------------|---------|----------|-------------------------------|-------------------------|----------|---------|----------------|------------|---|
| Virtual Me     | dia I  | Record      | Macro                    | Option       | ns U                              | ser List                         | Captu                | ire Po    | wer Cont | rol E                    | xit                                          |                             |         |          |                               |                         |          |         |                |            |   |
| Reserved a Pie |        |             |                          |              |                                   |                                  |                      |           |          |                          |                                              |                             |         |          |                               |                         |          |         |                |            |   |
| Recycle bi     |        | 10          | Network a                | ind Sha      | aring Ce                          | nter                             |                      |           |          |                          |                                              |                             |         |          |                               | -                       |          | ×       |                |            |   |
|                |        | -           | 👰 Netw                   | ork Co       | nnectio                           | ins                              |                      |           |          |                          |                                              |                             |         |          |                               |                         | -        |         | ×              |            |   |
|                |        |             | $\leftarrow \rightarrow$ |              | 1 😰                               | « Netw                           | ork and l            | internet  | > Netwo  | rk Conr                  | nections >                                   |                             |         | σv       | Search                        | Networ                  | k Conne  | ctions  | P              |            |   |
|                |        |             | Organiz                  | ze 🔻         |                                   |                                  |                      |           |          |                          |                                              |                             |         |          |                               |                         |          |         | 0              |            |   |
|                |        |             |                          | CPU<br>Unit  | J1 Slot 1<br>dentifie<br>I(R) 825 | X8 Port<br>d networ<br>99 10 Gig | 1<br>rk<br>gabit Dua | sl Por    | <b>N</b> | CPU1<br>Unide<br>Intel(I | I Slot 1 X8 P<br>entified net<br>R) 82599 10 | ort 2<br>work<br>Gigabit Du | ual Por | <b>V</b> | Etherne<br>dnfcon<br>Intel(R) | et<br>p.com<br>) Ethern | et Conne | ction X | 722            |            |   |
|                |        |             |                          | Unit<br>Unit | ernet 2<br>dentifie<br>I(R) Eth   | d netwoi<br>emet Co              | rk<br>nnection       | i X722    |          |                          |                                              |                             |         |          |                               |                         |          |         |                |            |   |
|                |        |             |                          |              |                                   |                                  |                      |           |          |                          |                                              |                             |         |          |                               |                         |          |         |                |            | k |
|                |        |             |                          |              |                                   |                                  |                      |           |          |                          |                                              |                             |         |          |                               |                         |          |         |                |            |   |
|                |        |             | 4 items                  |              |                                   |                                  |                      |           |          |                          |                                              |                             |         |          |                               |                         |          |         | ]88 (2)        |            |   |
| -              | م      | ([])        | e                        | -            | -                                 |                                  |                      |           |          |                          |                                              |                             |         |          |                               |                         |          | 탄 4     | 12:09<br>4/26/ | PM<br>2019 | 2 |

Right click on the appropriate management port and select properties. This will open the **Management Network Properties** window:

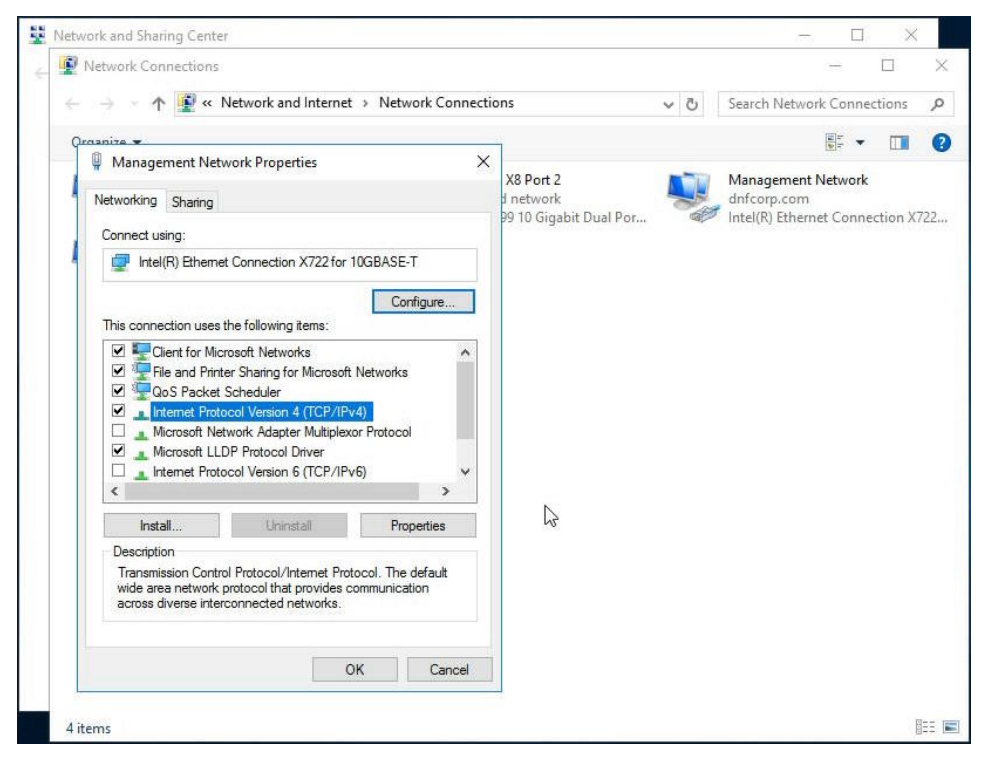

Left click on Internet Protocol Version 4 (TCP/IPv4) and then click Properties:

| 🔮 Netwo                  | rk Connections                                                                                                |                                                              |                            |     | - 🗆                            |     |  |  |  |
|--------------------------|----------------------------------------------------------------------------------------------------|--------------------------------------------------------------|----------------------------|-----|--------------------------------|-----|--|--|--|
| $\leftarrow \rightarrow$ | 🔹 🛧 😰 « Network and Inter                                                                                     | 5 V                                                          | Search Network Connections | ٩   |                                |     |  |  |  |
| Qroanize                 |                                                                                                    | 1                                                            | 79                         |     |                                | (   |  |  |  |
| Metur                    | anagement Network Properties                                                                                  | ×                                                            | X8 Port 2                  |     | Management Network             |     |  |  |  |
| INGLANC                  | olking Shanng                                                                                                 |                                                              | 99 10 Gigabit Dual Por.    | . * | Intel(R) Ethernet Connection X | 722 |  |  |  |
|                          | Internet Protocol Version 4 (TCP/I                                                                            | Pv4) Properties                                              | ×                          |     |                                |     |  |  |  |
| -                        | General                                                                                                    |                                                              |                            |     |                                |     |  |  |  |
| Th<br>E                  | You can get IP settings assigned a<br>this capability. Otherwise, you nee<br>for the appropriate IP settings. | utomatically if your network<br>ed to ask your network admir | supports<br>istrator       |     |                                |     |  |  |  |
|                          | Obtain an IP address automa                                                                                   | itically                                                     |                            |     |                                |     |  |  |  |
| E                        | IP address:                                                                                                   | 100 . 100 . 100 . 25                                         |                            |     |                                |     |  |  |  |
|                          | Subnet mask:                                                                                                  | 255 . 255 . 255 . 0                                          |                            |     |                                |     |  |  |  |
|                          | Default gateway:                                                                                              | 100 . 100 . 100 . 153                                        | 5.                         |     |                                |     |  |  |  |
| - 0                      | Obtain DNS server address a                                                                                   | utomatically                                                 |                            |     |                                |     |  |  |  |
|                          | • Use the following DNS server                                                                                | addresses:                                                   |                            |     |                                |     |  |  |  |
|                          | Preferred DNS server:                                                                                         | 100 . 100 . 100 . 152                                        | 1                          |     |                                | 6   |  |  |  |
|                          | Alternate DNS server:                                                                                         |                                                              |                            |     |                                |     |  |  |  |
|                          | Ualidate settings upon exit                                                                                   | Adv                                                          | anced                      |     |                                |     |  |  |  |
| 4 items                  |                                                                                                    |                                                              |                            |     |                                | 8== |  |  |  |

Assign static IP and DNS server addresses. Once you've assigned the values, click on OK.

Make sure to disable **Internet Protocol Version 6** from the **Management Network Properties** window by unchecking the box next to it.

| Vetwork Connections                                                                                                    | - 8                                       |
|----------------------------------------------------------------------------------------------------|-------------------------------------------|
| A structure of the structure of the s | Search Network Connections                |
|                                                                                                    |                                           |
|                                                                                                    |                                           |
| Management Network Properties     X8 Port 2                                                                                                    | Management Network                        |
| Networking Sharing # network                                                                                                    | dnfcorp.com                               |
| P9 10 Gigabit Dua<br>Connect using:                                                                                                    | al Por Intel(R) Ethernet Connection X722. |
| Intel(R) Ethemet Connection X722 for 10GBASE-T                                                                                                    |                                           |
|                                                                                                    |                                           |
| Configure                                                                                                    |                                           |
| This connection uses the following items:                                                                                                    |                                           |
| Glient for Microsoft Networks                                                                                                    |                                           |
| The and Printer Sharing for Microsoft Networks                                                                                                    |                                           |
| Internet Protocol Version 4 (TCP/IPv4)                                                                                                    |                                           |
| Microsoft Network Adapter Multiplexor Protocol                                                                                                    |                                           |
| Microsoft LLDP Protocol Driver                                                                                                    |                                           |
| Internet Protocol Version 6 (TCP/IPv6)                                                                                                    |                                           |
| < >>                                                                                                    |                                           |
| Install Uninstall Properties                                                                                                    |                                           |
| Description                                                                                                    |                                           |
| TCP/IP version 6. The latest version of the internet protocol<br>that provides communication across diverse interconnected<br>networks.                                                                                                    |                                           |
|                                                                                                    |                                           |
|                                                                                                    |                                           |
| UK Cancel                                                                                                    |                                           |
|                                                                                                    |                                           |

After disabling IPv6, click OK. This completes the network configuration process.

# 2.7. Steps to Configure SCVM Management Port (Hyper-V)

In order to configure the SCVM Management port for Hyper-V, you need to access Hyper-V manager, you can do that from the **Server Manager** window. To access the **Server Manager** on your Hyper-V, click on the Windows Tab and then click on **Server Manager**, as shown below:

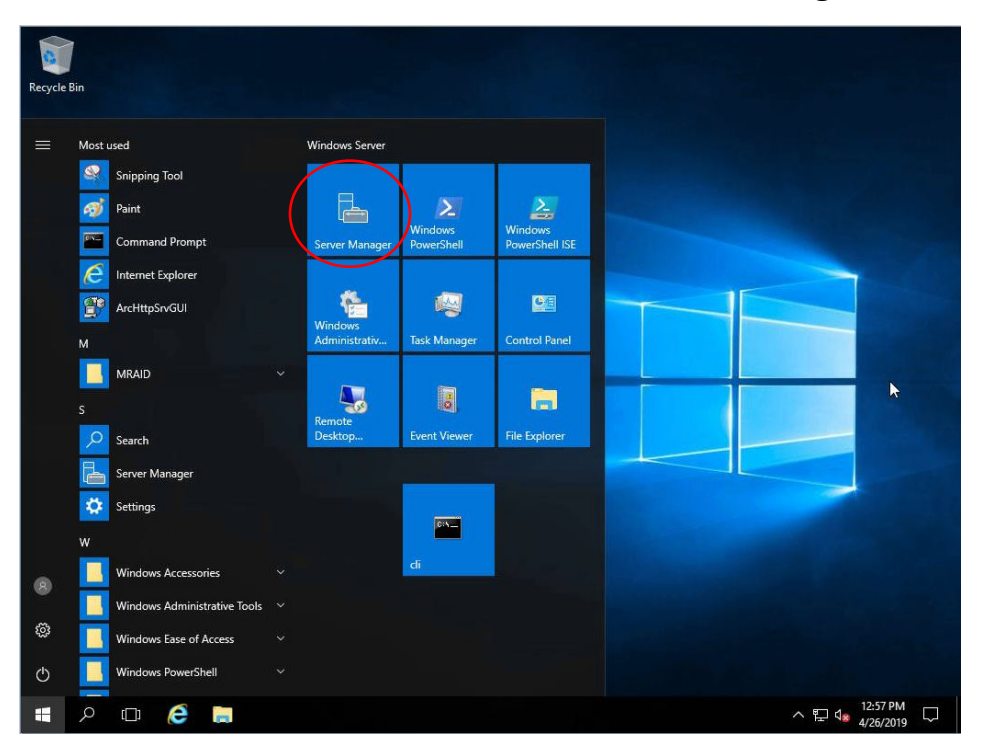

In the Server Manager dashboard, click on Tools and select Hyper-V Manager.

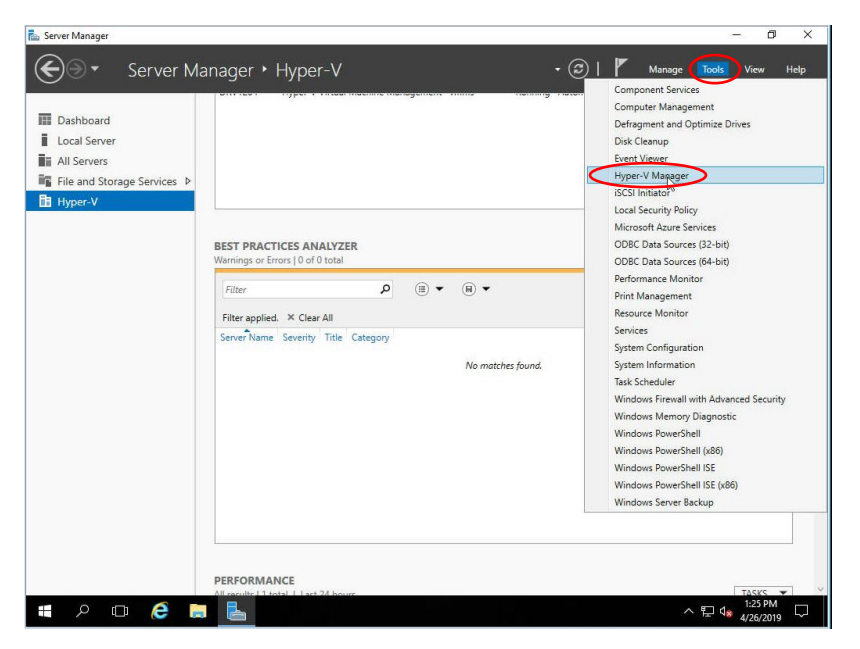

This will open the Hyper-V Manager with SCVM on it.

| yper-V Manager  | Waturd Machines |                        |                  |                 |                |   | Actions                  |  |  |  |  |
|-----------------|-----------------|------------------------|------------------|-----------------|----------------|---|--------------------------|--|--|--|--|
| DESKTOP-OSUG8BQ | Name            | Date                   | CDUUIsses        | Assigned Memory | Hatiana Status |   | DESKTOP-OSUG8BQ          |  |  |  |  |
|                 | SCVM            | State                  | CPU Usage        | Assigned Memory | optime status  |   | Quick Create             |  |  |  |  |
|                 | Conr            | ect                    |                  |                 |                |   | New                      |  |  |  |  |
|                 | Settin          | igs                    |                  |                 |                |   | 🕼 Import Virtual Machine |  |  |  |  |
|                 | Start           |                        |                  |                 |                |   | Hyper-V Settings         |  |  |  |  |
|                 | Chec            | kpoint                 |                  |                 |                |   | Virtual Switch Manager   |  |  |  |  |
|                 | Mov             |                        |                  |                 |                |   | Virtual SAN Manager      |  |  |  |  |
|                 | Expo            | t                      |                  |                 |                |   | 🚄 Edit Disk              |  |  |  |  |
|                 | Rena            | me                     |                  |                 |                |   | Inspect Disk             |  |  |  |  |
|                 | Delet           | e                      |                  |                 |                |   | Stop Service             |  |  |  |  |
|                 | Help            |                        |                  |                 |                |   | Kemove Server            |  |  |  |  |
|                 |                 |                        |                  |                 |                |   | View                     |  |  |  |  |
|                 |                 |                        |                  |                 |                |   | View Help                |  |  |  |  |
|                 | Charlensinte    |                        |                  |                 |                |   | 5000 000 10              |  |  |  |  |
|                 | checkpoints     |                        |                  |                 |                | U | SCVM_6.0.3.10            |  |  |  |  |
|                 | SCVM_8.0.3.10   |                        |                  |                 |                |   | Settings                 |  |  |  |  |
|                 |                 | astada 3               | /12/2010 6-45-25 | AM              | Chustered: No  |   | G Start                  |  |  |  |  |
|                 | Co              | nfiguration Version: 8 | 1.3              |                 | clustered. No  |   | B Checkpoint             |  |  |  |  |
|                 | Ge              | neration: 1            |                  |                 |                |   | Move                     |  |  |  |  |
|                 | No              | tes: I                 | lone             |                 |                |   | Export                   |  |  |  |  |
|                 |                 |                        |                  |                 |                |   | E Rename                 |  |  |  |  |
|                 |                 |                        |                  |                 |                |   |                          |  |  |  |  |

Right click on **SCVM**, and select **Connect** to access the user interface of the Virtual Machine. This will show a window like this:

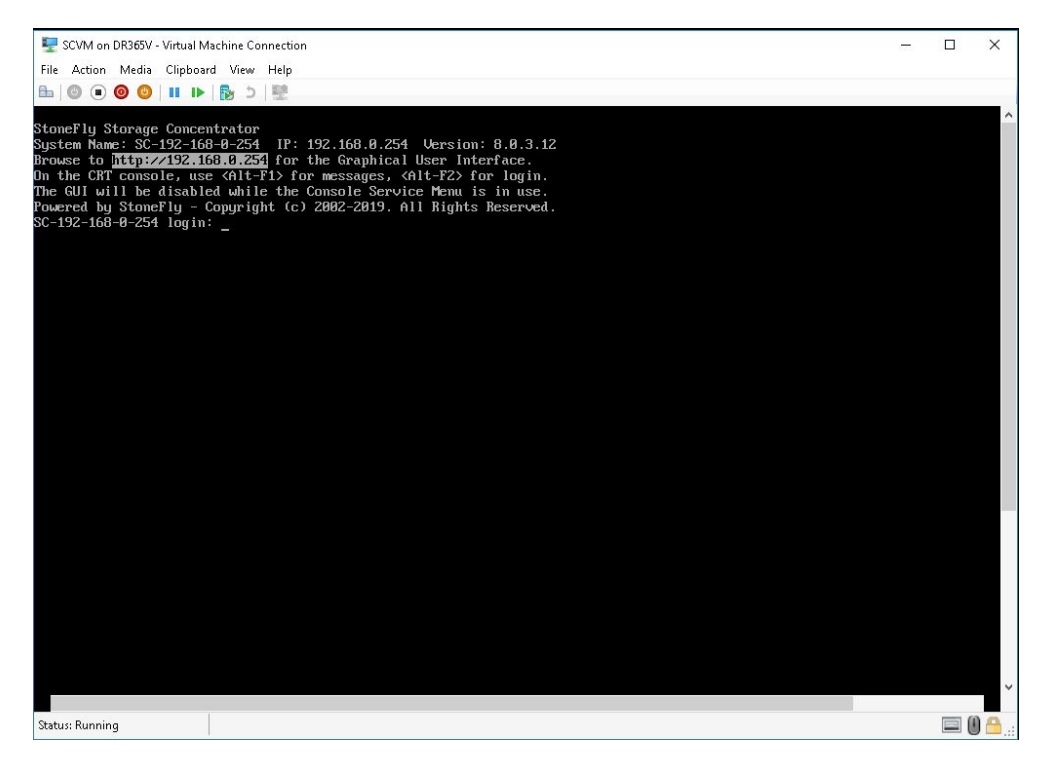

#### Steps to use the pre-installed SCVM:

1. The SCVM management network interface is preconfigured with the default IP address of 192.168.0.254. This must be changed to a valid address for your LAN network. Login to the **SC Service** console using the Hyper-V "Virtual Console" for the SCVM by doing the following:

- a. Press Enter to display the login prompt.
- b. At the User ID prompt type **console** and hit **Enter**.
- c. At the password prompt type **coni100o** and hit **Enter**. Note that the User ID and password are case sensitive.

2. Using the SC Service menu, configure the management network by selecting option 2, for 2 -Network.

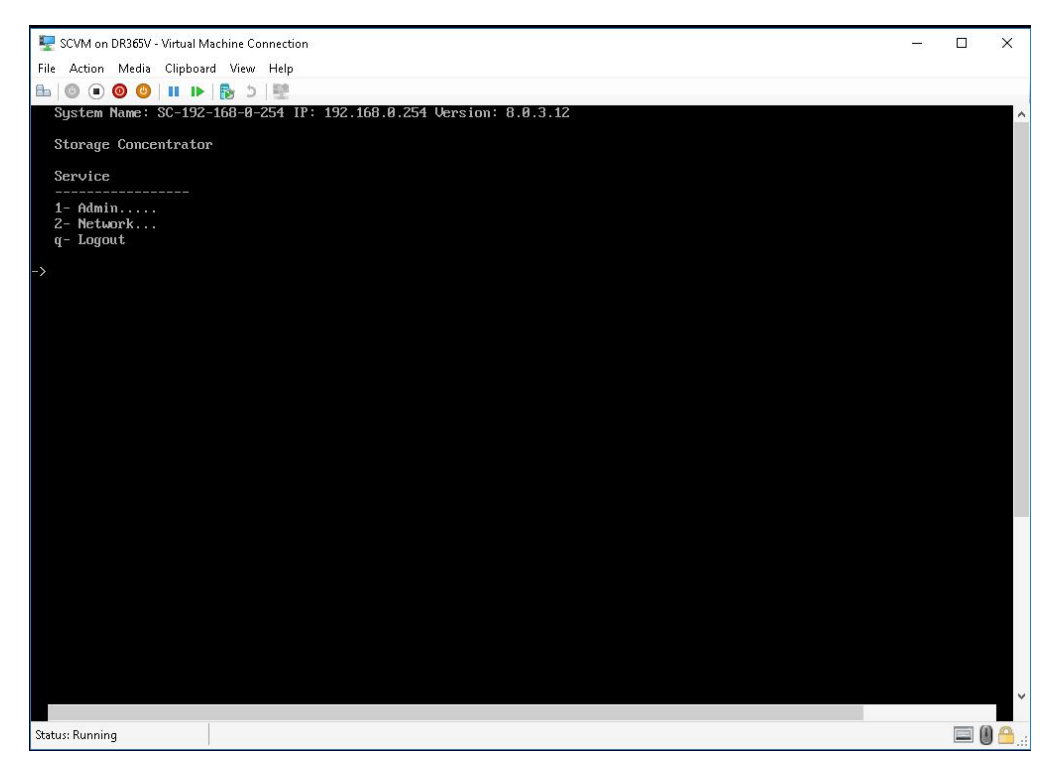

The default settings are shown below. Adjust settings as needed then save the changes.

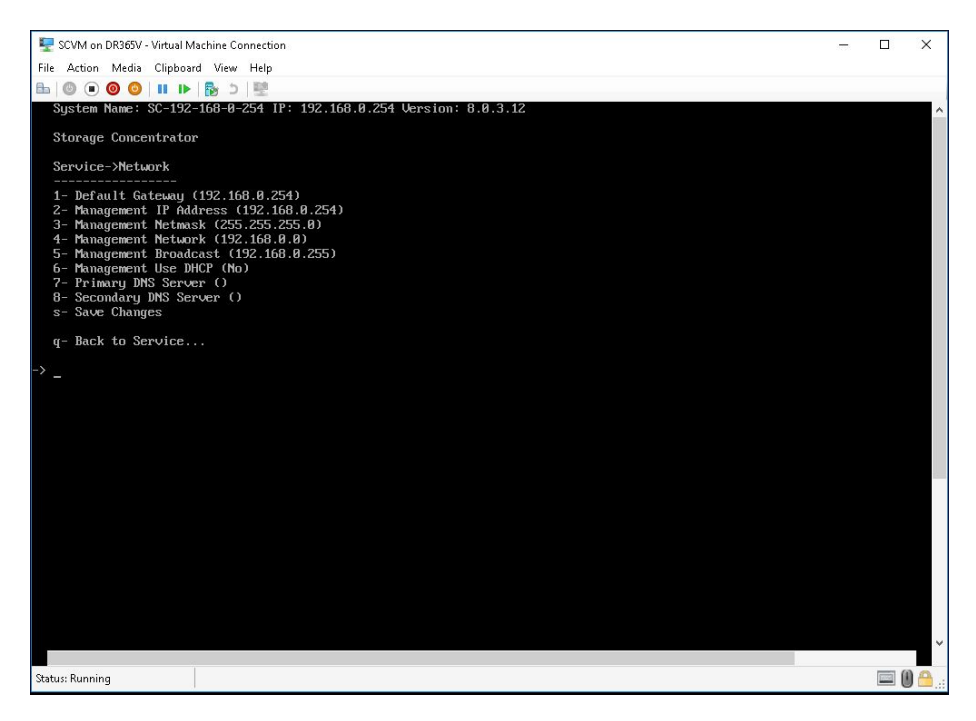

Adjusted settings are shown below. Enter  $\mathbf{q}$  at the command prompt to exit back to the service menu. Enter  $\mathbf{q}$  again to exit out of the user console service.

**Note:** the browser access to the SCVM Management GUI is blocked while the **SC Service** menu is active. Also note that there can be a short delay before the SCVM GUI becomes available.

# 2.8 KVM Management Network Configuration

This section describes the configuration of the KVM management network. *IP Addresses and Hostnames* used in this section are for example only.

Connect to the system console and attach a keyboard and monitor or use system IPMI KVM (if supported).

To access the settings, enter the following credentials:

Login: root Password: Stonefly1!

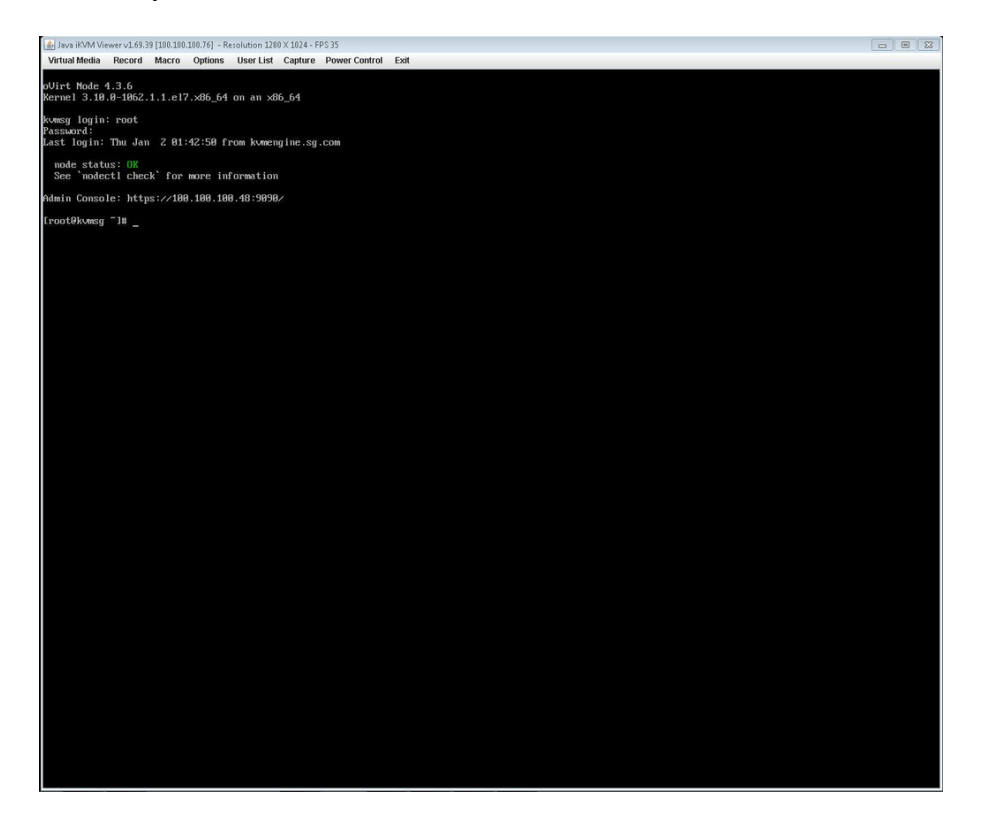

Once connected, type **nmtui** and press **Enter**.

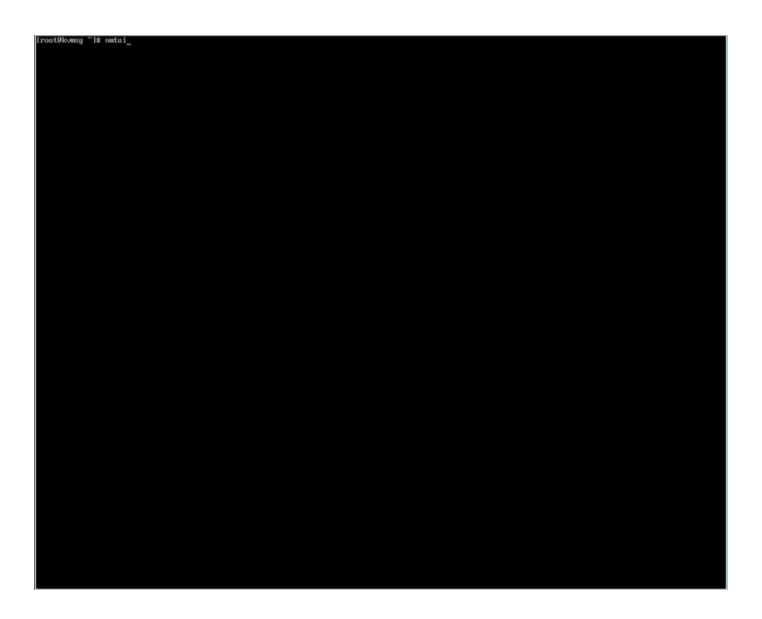

This will open the **NetworkManager TUI** window with three options. Select **Edit a Connection** from the three and press **Enter**.

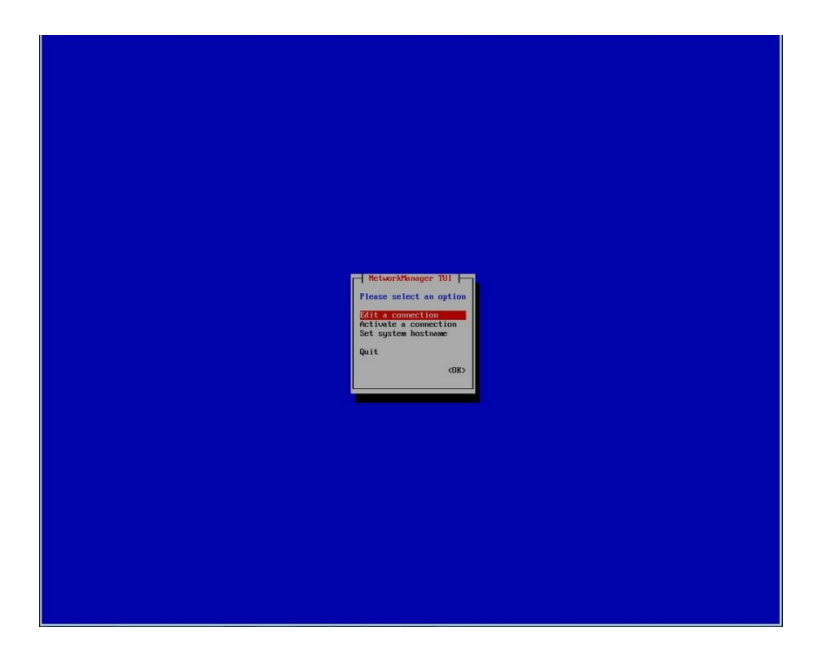

From the list of Ethernet connections, select the respective management NIC port from the list, then select **Edit** from the right hand pane and press **Enter**.

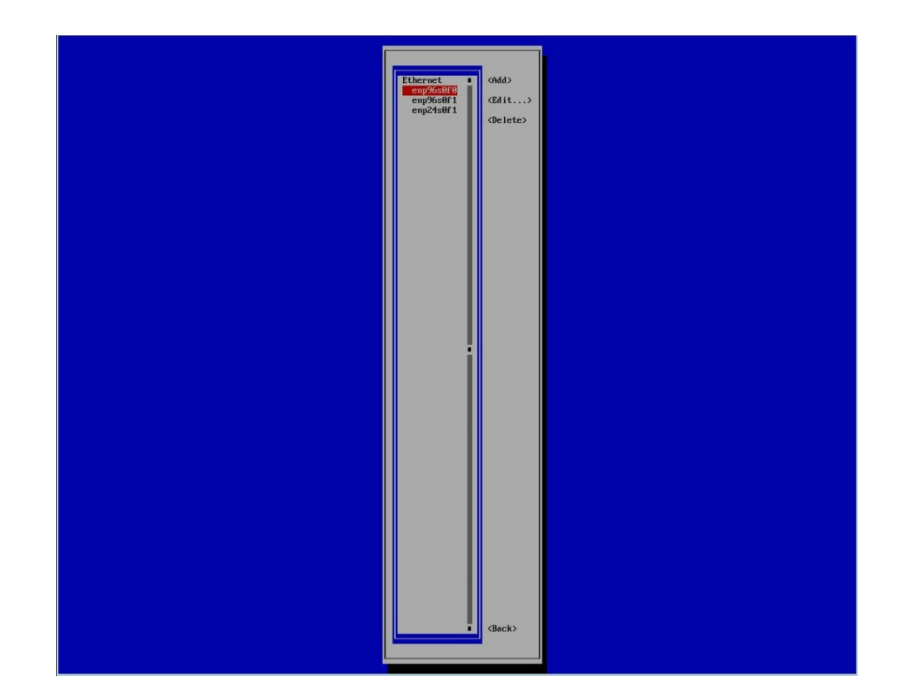

In the Edit Connection window, go to the Addressess option, select Add and press Enter to type in the pre-configured IP address.

| Edit Connection                                                                                                    |               |
|----------------------------------------------------------------------------------------------------|---------------|
| Prefile rem marginal                                                                                                    |               |
| Device enp96s8f8 (AC:1F:6B:BB:44:2E)                                                                                                    |               |
| - ETHERNET                                                                                                    | <show></show> |
| <ul> <li>IPv4 CDMFIGURATION (Automatic)<br/>Addresses (Addresse)<br/>Gataway<br/>DNS servers (Add)<br/>Search domains (Add)<br/>Fonting (No custom roates) (Adit)<br/>I) Never use this metawark for default roate<br/>[] Ignore automatically obtained notes<br/>[] Ignore automatically obtained IMS parameters<br/>[] Ignore automatically obtained IMS parameters         [] Bequire IPv4 addressing for this connection     </li> </ul> | (Hide)        |
| = IPv6 CONFIGURATION (Automatic)                                                                                                    | <show></show> |
| [ ] Automatically connect<br>[X] Ausilable to all users                                                                                                    |               |
| to number of all users                                                                                                    | (Cancel) (PV) |
|                                                                                                    |               |

After adding the IP address, select **Ok** and press **Enter** to close the **Edit connection** window.

This will complete the KVM management network configuration.

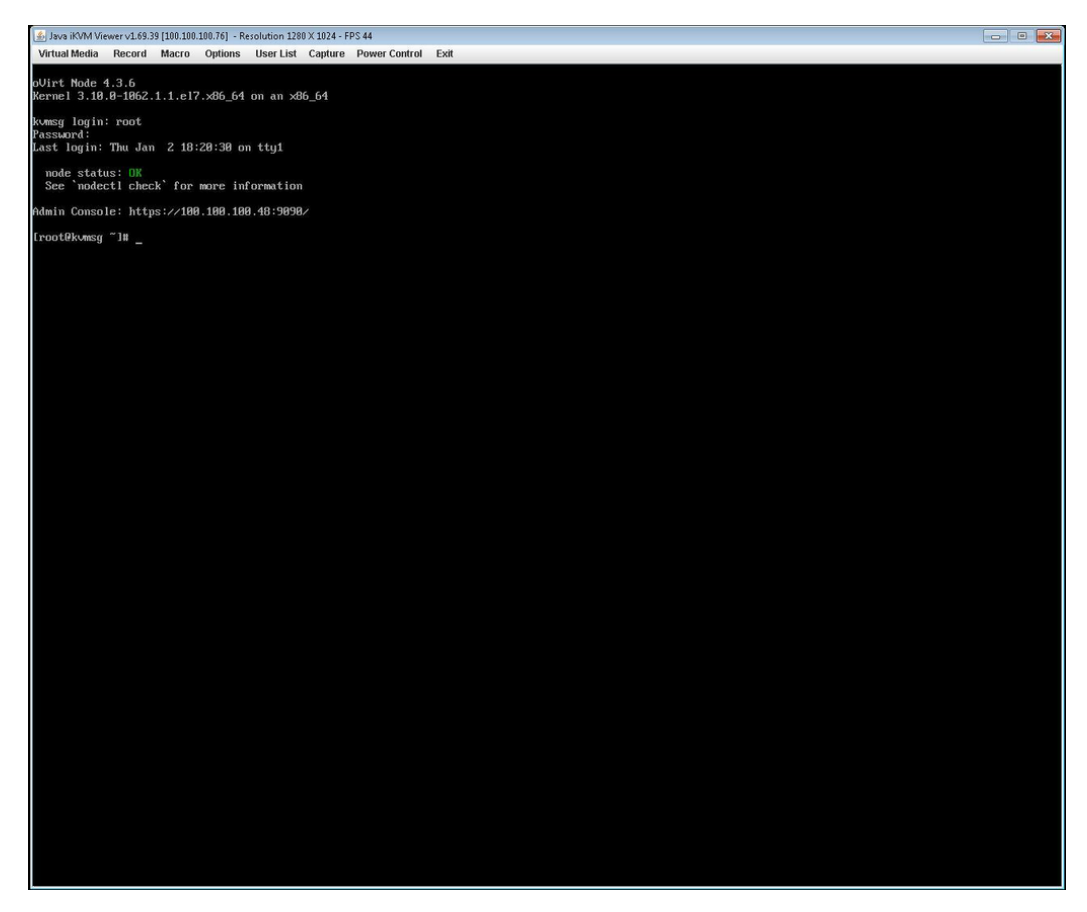

# 2.9 Steps to Configure SCVM Management Port (KVM)

To configure the SCVM management port, use the **Open Virtualization Manager** (oVirt) access the SCVM console by clicking on **SCVM** from the list.

| = oVirt open vi  | IRTUALIZATION MANAGER      |                               |                                        |                          |                    |                        |          |        |               |                             |              |                  | я 🂊                         | <b>≡* 4</b> * 6  | - 1-   |
|------------------|----------------------------|-------------------------------|----------------------------------------|--------------------------|--------------------|------------------------|----------|--------|---------------|-----------------------------|--------------|------------------|-----------------------------|------------------|--------|
| Dashboard        | Compute > Virtual Machines |                               | 11.110                                 |                          |                    |                        |          |        |               |                             |              | 1000             |                             |                  |        |
| 💼 Compute 🔿      | Vins:                      |                               | × n                                    | a a                      |                    | N                      | lew Edit | Remove | ▶ Run   ×   [ | Suspend                     | Shutdown v   | C Reboot         | insole v Mig                | rate Create Snap | -3 < > |
| 篇 Network >      | Name                       | Comment Host                  | IP Addresses<br>100.100.100.219 f.     | FQDN<br>kvmengine.sg.com | Cluster<br>Default | Data Center<br>Default | Memory   | CPU    | Netwo         | k Graphics<br>0% SPICE + V. | Status<br>Up | Uptime<br>5 days | Description<br>Hosted engin | e VM             |        |
| 🗃 Storage >      | SOM                        | SCVM kvmsg<br>WinServer kvmsg | 172.17.42.1 192.1<br>100.100.100.70 fe | SC-100-100-100-2.        | Default<br>Default | Default<br>Default     |          | 814    | 1%            | 0H SPICE + V                | _ Uρ<br>_ Uρ | 5 days<br>57 min | SCVM<br>WinServer           |                  |        |
| Administration > |                            |                               |                                        |                          |                    |                        |          |        |               |                             |              |                  |                             |                  |        |
| ▶ Events         |                            |                               |                                        |                          |                    |                        |          |        |               |                             |              |                  |                             |                  |        |
|                  |                            |                               |                                        |                          |                    |                        |          |        |               |                             |              |                  |                             |                  |        |
|                  |                            |                               |                                        |                          |                    |                        |          |        |               |                             |              |                  |                             |                  |        |
|                  |                            |                               |                                        |                          |                    |                        |          |        |               |                             |              |                  |                             |                  |        |
|                  |                            |                               |                                        |                          |                    |                        |          |        |               |                             |              |                  |                             |                  |        |
|                  |                            |                               |                                        |                          |                    |                        |          |        |               |                             |              |                  |                             |                  |        |
|                  |                            |                               |                                        |                          |                    |                        |          |        |               |                             |              |                  |                             |                  |        |
|                  |                            |                               |                                        |                          |                    |                        |          |        |               |                             |              |                  |                             |                  |        |
|                  |                            |                               |                                        |                          |                    |                        |          |        |               |                             |              |                  |                             |                  |        |

| Autor                  Autor               Autor               Autor               Autor               Autor               Autor               Autor               Autor                Autor               Autor               Autor             Autor                                                                                                    | = oVirt open virt | UALIZATION MANAGER                                     |                                                          |                                                                                                    |                                                        | ~(  )                                                                      | R & 25 40 0- 1-                       |
|----------------------------------------------------------------------------------------------------|-------------------|--------------------------------------------------------|----------------------------------------------------------|----------------------------------------------------------------------------------------------------|--------------------------------------------------------|----------------------------------------------------------------------------|---------------------------------------|
| Conput of the Head-Hearface: Disk for parked application. Contractor: Head-Hearface: Disk for Parket Application. Contractor: Head-Hearface: Disk for Parket Application. Contractor: Head-Hearfac | 👘 Dashboard       | Compute > Virtual Machines > SCVM                      | -                                                        |                                                                                                    | Edit Remove Plan v                                     | 5, Suspend Shutdown × CReboot                                              | Consoler - Create Snallshot Migrate   |
| Interim     Cold     Determine     Data Munop     Data Munop     Data Munop     Data Munop     Data Munop     Data Munop     Mathematic       Image: Image: Image                                                                                                    | 📋 Compute >       | General Network Interfaces Disks                       | Snapshots Applications                                   | Containers Host Devices Vm Devices                                                                            | Affinity Groups Affinity Labels                        | Guest Info Permissions Errata                                              | Events                                |
| Image: Image: Image               | ∰ Network →       | Name:<br>Description:<br>Template:<br>Descator System: | SCVM<br>SCVM<br>Bank<br>Red Hat Enterorise Linux 6.4 ad4 | Defined Memory:<br>Physical Memory Guaranteed<br>Guest OS Memory Free/Cached/Buffered<br>Number of CPU Cares: | 16384 MB<br>16384 MB<br>1390 / 60 / 587 MB<br>434(1)]  | Origin:<br>Sun Dr:<br>Custom Properties:<br>Cluster Compatibility Version: | aVirt<br>kving<br>Configured<br>4.3   |
| A Addebuokin 2     Image Law Material Muturing 1     PORe 10.100 Muturing 2000 Muturing 1     PORe 10.100 Muturing 2000 Muturing 2000 Muturi                                         | 🗐 Storage >       | BIDS Type:<br>Graphics protocol:<br>Video Tuno         | Default<br>SPICE + VNC<br>DVL                            | Guest CPU Count:<br>Guest CPU Type:<br>Hinthy Austability                                                     | 4<br>Skylake Server, #spec.ctrl, #ssbd, #md-cle.<br>Na | VMID:                                                                      | d6f332cc-29154abb-b212-78aabcf5a485   |
| pe cores                                                                                                    | Administration >  | Priority:<br>Optimized for:                            | Law<br>Server                                            | Number of Monitors:<br>USB Policy:<br>Created By:                                                             | 1<br>Disabled<br>admin                                 | FQDN:<br>Hardware Clock Time Offset                                        | SC-100-100-250 example.com<br>Eto/GMT |
|                                                                                                    | ₱ Events          |                                                        |                                                          |                                                                                                    |                                                        |                                                                            |                                       |
|                                                                                                    |                   |                                                        |                                                          |                                                                                                    |                                                        |                                                                            |                                       |
|                                                                                                    |                   |                                                        |                                                          |                                                                                                    |                                                        |                                                                            |                                       |
|                                                                                                    |                   |                                                        |                                                          |                                                                                                    |                                                        |                                                                            |                                       |
|                                                                                                    |                   |                                                        |                                                          |                                                                                                    |                                                        |                                                                            |                                       |
|                                                                                                    |                   |                                                        |                                                          |                                                                                                    |                                                        |                                                                            |                                       |
|                                                                                                    |                   |                                                        |                                                          |                                                                                                    |                                                        |                                                                            |                                       |
|                                                                                                    |                   |                                                        |                                                          |                                                                                                    |                                                        |                                                                            |                                       |
|                                                                                                    |                   |                                                        |                                                          |                                                                                                    |                                                        |                                                                            |                                       |

Click on the Console button in the top right corner; this will open a Save As window.

| C Save As                                                                                                    |                   |                                                                                                    | 0 11         |
|----------------------------------------------------------------------------------------------------|-------------------|----------------------------------------------------------------------------------------------------|--------------|
| Computer + Local Diak (C) + Temp                                                                                                    | • 4 Search Temp P | P                                                                                                    | A :          |
| Organize 🕶 New folder                                                                                                    | a • 0             | a.                                                                                                    | -            |
| Image: Second second second |                   | R 🗣 🏛 & O                                                                                                    | • <b>4</b> • |
| R Desktop                                                                                                    |                   |                                                                                                    |              |
| Car Literaries                                                                                                    |                   | Im Devices Affinity Groups Affinity Labels Guest Info Permissions Errata Events                                                              |              |
|                                                                                                    |                   | 16384.M0 Organ oVint     16384.M0 Run Dni     16394.M0 Run Dni     1000 Configured     1000 CONTROL Configured     Configured     Configured |              |
| File name:<br>Save as type: [VirtUnewer connection file (".vv)                                                                                                    | *                 | A (4.11)     Cluster Compatbility Version: 4.3     4     A MD:      MMD:      MS22cc 2911 4abb 6212-78aabdr6a                                | s485         |
| Hide Folders                                                                                                    | Save Cancel       | 10 FOR SC100.100.100.250.exemple.com<br>1 PODe SC100.100.100.250.exemple.com<br>Duabled Hardware Evol Time Offset                            |              |
| <u>/* toros</u>                                                                                                    |                   |                                                                                                    |              |

Type in a filename and download the SCVM **SC Service Menu** utility. Note: this process repeats each time you need to access the SCVM **SC Service Menu**.

| = | oVirt  | OPEN VIR | TUALIZATIO          | ON MANAGER                                                                                                    |                                         | 1                                                  | 10                              | ~                                                              | R & 20 A° 0- 1-                            |
|---|--------|----------|---------------------|----------------------------------------------------------------------------------------------------|-----------------------------------------|----------------------------------------------------|---------------------------------|----------------------------------------------------------------|--------------------------------------------|
|   |        |          | Comput              | SCVM1-Remote Viewer<br>File View Send key Help                                                                                                    |                                         | Edit                                               | Remove Ron ×                    | G Suspend Shutdown - Ct                                        | Reboot Console - Create Snapshot Migrate 1 |
|   | Comput |          | Gener               | StoneFly Storage Concentrator<br>System Name: SC-100-100-100-250 IP: 100.100.100.<br>Browse to <u>INTERCENTION CONCENT</u> for the Graphica<br>Do the CPT memory of the Starburger of the Graphica | 258 Version: 8.8.4.18 vices             | s Afflinity Group                                  | s Affinity Labels               | Guest Info Permissions E                                       | irrata Events                              |
|   |        |          | Nan<br>Des<br>Terr  | The GUI will be disabled while the Console Servic<br>Powered by StoneFly - Copyright (c) 2002-2019. Al<br>SC-100-100-100-250 login:                                                                | e Menu is in use.<br>I Rights Reserved. | 16384 MB<br>16384 MB<br>13960 / 60 / 5<br>274-1-11 | 187 MB                          | Origin:<br>Run Dr:<br>Custom Properties:<br>Custom Properties: | oVet<br>Kvinsg<br>Configured<br>4-3        |
|   |        |          | BID:<br>Gra<br>Vide |                                                                                                    |                                         | 4<br>Skylake-Serve<br>No                           | er, i spec-ceri, i ssbd, i mó c | VM ID:<br>lear                                                 | d6f332cc-2911-4abb-b212-78aabc/6a485       |
|   |        |          | Prio<br>Opti        |                                                                                                    |                                         | 1<br>Disabled<br>admin                             |                                 | FQDN:<br>Hardware Clock Time Diffset                           | SC 100-100-250 example.com<br>Etc/GMT      |
|   |        |          |                     |                                                                                                    |                                         |                                                    |                                 |                                                                |                                            |
|   |        |          |                     |                                                                                                    |                                         |                                                    |                                 |                                                                |                                            |
|   |        |          |                     |                                                                                                    |                                         |                                                    |                                 |                                                                |                                            |
|   |        |          |                     |                                                                                                    |                                         |                                                    |                                 |                                                                |                                            |
|   |        |          |                     |                                                                                                    |                                         |                                                    |                                 |                                                                |                                            |
|   |        |          |                     |                                                                                                    |                                         |                                                    |                                 |                                                                |                                            |
|   |        |          |                     |                                                                                                    |                                         |                                                    |                                 |                                                                |                                            |
|   |        |          |                     |                                                                                                    |                                         |                                                    |                                 |                                                                |                                            |
|   |        |          |                     |                                                                                                    |                                         |                                                    |                                 |                                                                |                                            |

Login to the SC Service console:

- a. At the login prompt type **console** and hit **Enter**.
- b. At the password prompt type **coni100o** and hit **Enter**. Note that the User ID and password are case sensitive.

2. Using the SC Service menu, configure the management network by selecting option 2, for 2 -Network.

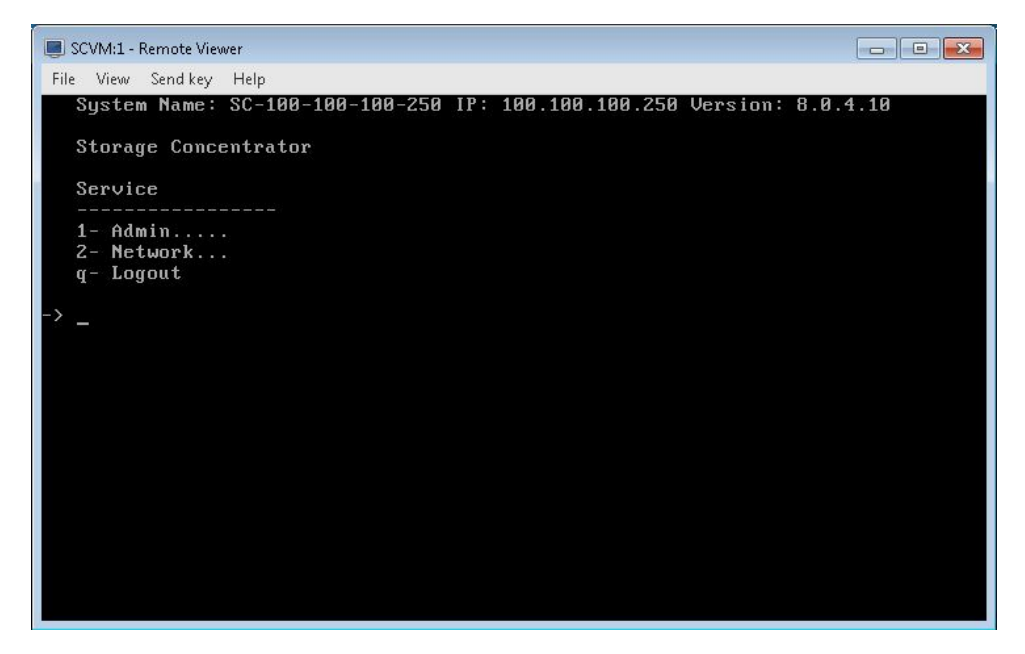

The default settings are shown below. Adjust settings as needed then save the changes.

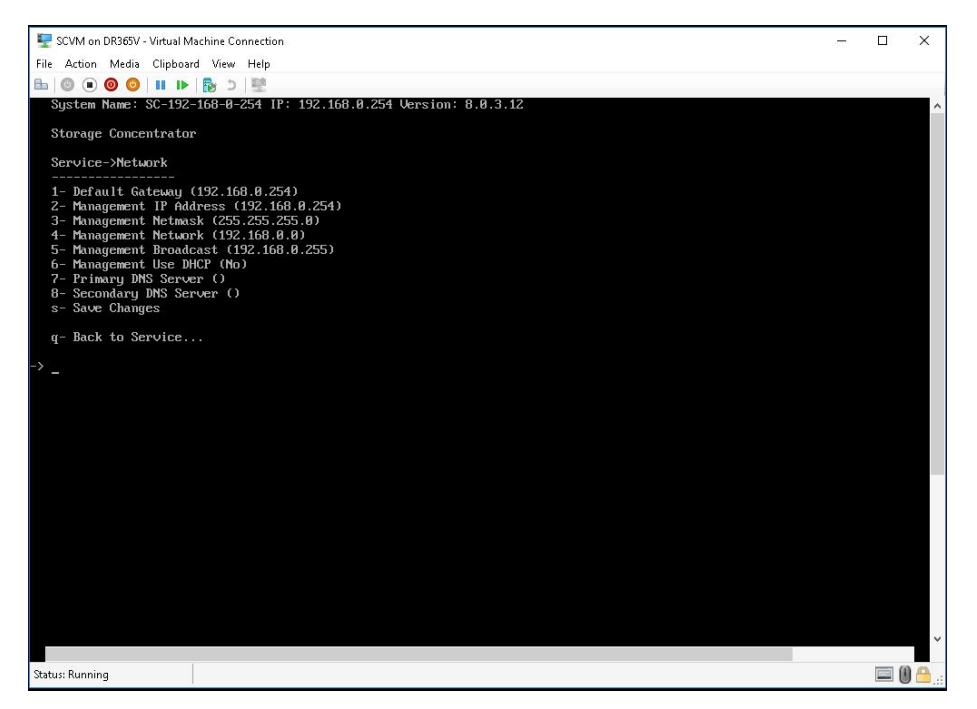

Adjusted settings are shown below. Enter  $\mathbf{q}$  at the command prompt to exit back to the service menu. Enter  $\mathbf{q}$  again to exit out of the user console service.

**Note:** the browser access to the SCVM Management GUI is blocked while the **SC Service** menu is active. Also note that there can be a short delay before the SCVM GUI becomes available.

# 2.10 Configuring the SCVM

**Note:** The process of SCVM configuration is the same for Hyper-V and VMware hypervisors. Launch a browser then navigate to https://<configured IP address>.

|                                  |          | STON                      | NEFLY               |                             |                                           |
|----------------------------------|----------|---------------------------|---------------------|-----------------------------|-------------------------------------------|
|                                  | Username |                           |                     |                             |                                           |
|                                  | Password |                           |                     |                             |                                           |
|                                  |          | La                        | gin                 |                             |                                           |
|                                  |          | Lice                      | nsing               |                             |                                           |
| System Name<br>SC-192-168-100-33 |          | System UUIE<br>564D9DAC-C | )<br>0C9-8B8C-B12C- | 80F5BA2E4D12                | Vendor Serial Number<br>00:0C:29:2E:4D:12 |
| Licensed Feature Name            |          |                           |                     | License Key                 |                                           |
| StoneFusion Base OS              |          | SC-192-168-10             | 00-33               | Subscr #1 - 369 day         | /s left                                   |
|                                  |          | SC-192-168-10             | 0-33                |                             |                                           |
|                                  |          | SC-192-168-10             | 00-33               | U-XXXJ6-GQP5A-X             | 2TQS-XALO2-369-001                        |
|                                  |          | Undo                      | Submit              |                             |                                           |
|                                  |          | License /                 | Activation          |                             |                                           |
|                                  |          | Product Key               | xxxxxx-xxxxxx       | xx-xxxxxxx-xxxxxxx-xxxxxxx- | α                                         |
|                                  |          |                           |                     |                             |                                           |

DR365V Login Screen

- 1. In the User ID field type: admin
- 2. In the Password field type: M@n4g1ng
- 3. Click Submit. The Home Page screen will appear.
- 4. Click System.
- 5. Click Admin.
- 6. Click Auto Save. The Auto Save screen will appear.

| STONEFLY                  | INFORMATION ADM | IN NETWO | DRK DIAGNOS | TICS NOTIFIC     | ATIONS UPS            | USERS              |                       |            | 0          |
|---------------------------|-----------------|----------|-------------|------------------|-----------------------|--------------------|-----------------------|------------|------------|
| ADMINISTRATOR             | General         | ISNS     | Auto Save   | Restore          | FailOver              | Licensing          | System Monitoring     | NAS Server | DNS Server |
| ₽ <sup>®</sup> Expand All |                 |          |             | Auto Sa          | ave to Remote FTP     | Server             |                       |            |            |
| Darbhoard                 |                 |          |             |                  | Enable                | Auto Save to Rem   | note FTP Server       |            |            |
| Damboard                  |                 |          |             |                  | IP Address            |                    |                       |            |            |
| SAN                       |                 |          |             |                  |                       |                    |                       |            |            |
|                           |                 |          |             |                  | User Name             |                    |                       |            |            |
| NAS                       |                 |          |             |                  | Password              |                    |                       |            |            |
| Resources                 |                 |          |             |                  |                       |                    |                       |            |            |
|                           |                 |          |             |                  | Directory .           |                    |                       |            |            |
| System                    |                 |          |             | Ter              | Passiv                | e                  |                       |            |            |
| Information               |                 |          |             | 114              | Non P                 | assive             |                       |            |            |
| General                   |                 |          |             |                  | Status N/A            |                    |                       |            |            |
| SNS ISNS                  |                 |          |             | Auto             | o Save to Local De    | vice               |                       |            |            |
| Auto Save                 |                 |          |             |                  | 🕑 Enab                | le Auto Save to Lo | ocal Device           |            |            |
| FailOver                  |                 |          |             |                  |                       |                    |                       |            |            |
| Licensing                 |                 |          |             |                  | Device USB Fla        | sh Disk            |                       | •          |            |
| NAS Server                |                 |          |             |                  | Status N/A            |                    |                       |            |            |
| DNS Server                |                 |          |             |                  | Submit / Backup       |                    |                       |            |            |
| Network     Disconstice   |                 |          |             |                  |                       | — Васки            | p ror opgrade and Shu | uown       |            |
| Notifications             |                 |          |             | Copyright© 2002- | 2018 StoneFly, Inc. A | II Rights Reserved |                       |            |            |
| UPS                       |                 |          |             |                  |                       |                    |                       |            |            |
| Users Users               |                 |          |             |                  |                       |                    |                       |            |            |

#### **DR365V System Auto Save Screen**

- 7. Select method(s) of saving the database. A USB Flash drive must be inserted into the USB port prior to Enabling. Checkmark Enable Auto Save to Local Device and select USB Flash Disk from the dropdown menu. Click Submit. For Auto Save to Remote FTP Server create a directory for each Storage Concentrator. Fill in the IP Address, User Name, Password and directory. Select Passive or Non Passive and click Submit. Both methods can be used, but at least one should be configured to ensure recovery if needed.
- 8. Navigate to Admin > General. The system admin screen will appear.

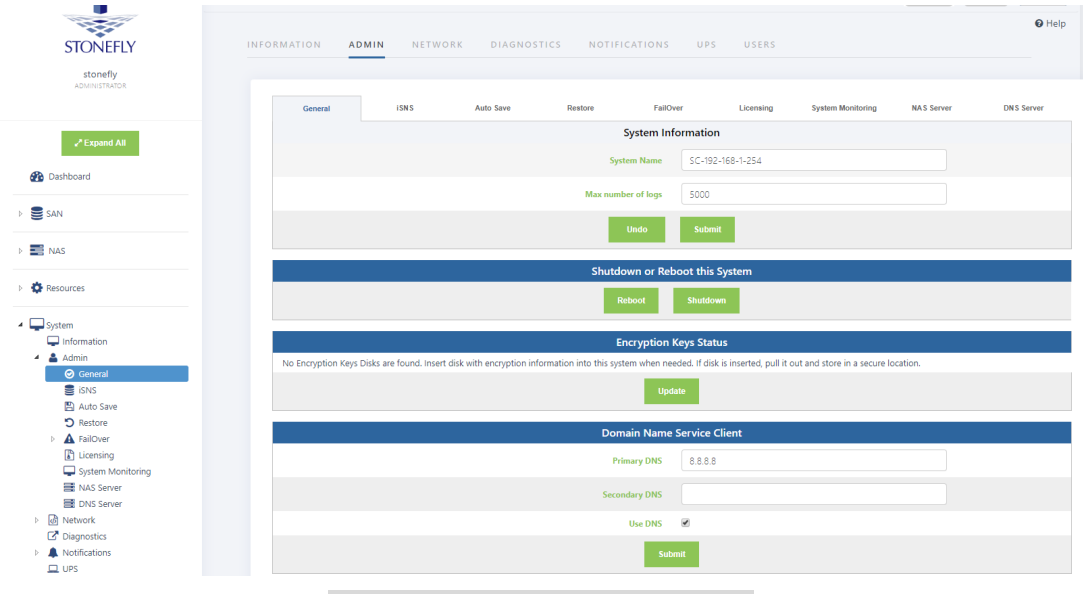

DR365V System Admin Screen

- 9. Enter a system name for the *DR365V*.
- 10. Enter the number of log records for the database in the Max number of logs field.

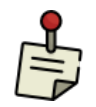

The default number of log records is 2000, which is sufficient for most installations.

- 11. Click Submit.
- 12. Navigate to **Network > Data Port**. The Local iSCSI Data Port Settings screen will appear with the current system (factory) settings. Most fields are blank.

| STONEFLY                   | INFORMATION ADMIN NETWORK DIAGNOSTICS NOTIFICATIONS UPS USERS              | <b>⊘</b> Help |
|----------------------------|----------------------------------------------------------------------------|---------------|
| ADMINISTRATOR              | Local ISCSI Date Port Management Port Routing                              |               |
| ₽ Expand All               | Local iSCSI Data Port Settings                                             |               |
| Dashboard                  | Use Jumbo Frames                                                           |               |
|                            | Local Host ISCSI Listening Port 3260                                       |               |
| Þ 🛢 SAN                    | Local Host GbE IP Address                                                  |               |
| Þ 📰 NAS                    | Net Mask 255.255.255.0                                                     |               |
| Resources                  | Advanced: Network/Broadcast                                                |               |
| System                     | Undo Submt                                                                 |               |
| Admin     Admin            | Network Interfaces                                                         |               |
| T Data Port                | Id Port IP Address / Network MAC Address Lnk Cur Speed Dupl Type Max Speed | Stats         |
| Management Port            | 1 00:0c:29:55:ad:9b Down e1000 1Gb/s                                       | Stats         |
| Diagnostics  Notifications | Ping Address                                                               |               |
| U UPS<br>Users             | Ping Address Count 5                                                       | Ping          |
| ▷ 📄 Reports                |                                                                            |               |
|                            | Copyright© 2002-2018 StoneFly. Inc. All Rights Reserved.                   |               |

DR365V Local iSCSI Data Port Settings Screen

- 13. Enter the **IP Address** for the Local iSCSI Data Port.
- 14. Enter the **NetMask** setting for the Local iSCSI Data Port.
- 15. Click Submit.
- 16. Click **OK** to continue when the confirmation dialog box appears. The *DR365V* automatically configures the Network and Broadcast settings based on the IP address and Netmask settings. Click on the **Advanced: Network/Broadcast** link to view or modify the Network and Broadcast settings. For more information, see "Chapter 2: Administrative Interface" in the Storage Concentrator User's Guide.
- 17. Review the status of all SAN Network Interfaces to select which ports will be used. It is not necessary to select all available ports. All ports selected must have cables attached to them to maintain the proper cluster configuration and operation. The **Id** button is used to flash the link light on a specific port. Select a port by clicking on the box in the **Bond** column. Changes are not enforced until the next reboot. At first power up a default

configuration is presented. Changing the default settings requires a reboot of the Storage Concentrator. Navigate to the **System > Admin > General** screen and click on **Reboot**. If no changes are desired continue to the next step to configure the Management Port.

18. Click on Management Port. The Management Port Settings screen will appear.

| STONEELY                                | INFORMATION ADM       | IN NETW    | ORK DIAG      | NOSTICS NOTIFIC   | ATIONS     | UPS US          | ERS         |       |           | <b>⊘</b> Help |
|-----------------------------------------|-----------------------|------------|---------------|-------------------|------------|-----------------|-------------|-------|-----------|---------------|
|                                         |                       |            | _             |                   |            |                 |             |       |           |               |
| ADMINISTRATOR                           | Local iSCSI Data Port | Management | Port F        | Routing           |            |                 |             |       |           |               |
| ✓ <sup>a</sup> Expand All               |                       |            |               |                   | Default Ga | ateway          |             |       |           |               |
| 2 Dashboard                             |                       |            |               | Defau             | ft Gateway | 192.168.1.1     |             |       |           |               |
| ▶ S SAN                                 |                       |            |               | Man               | agement P  | ort Settings    |             |       |           |               |
|                                         |                       |            |               |                   | Use DHCP [ |                 |             |       |           |               |
| NAS                                     |                       |            |               |                   | IP Address | 192.168.1.254   |             |       |           |               |
| Resources                               |                       |            |               |                   | Net Mask   | 255.255.255.0   |             |       |           |               |
| 4 📮 System                              |                       |            |               |                   | A          | dvanced: Networ | k/Broadcast |       |           |               |
| Information     ▲ Admin     Metwork     |                       |            |               |                   | Undo       | Submit          |             |       |           |               |
| ▼ Data Port<br>Management Port          |                       |            |               | Ĭ                 | Network In | terfaces        |             |       |           |               |
| Routing                                 | Id                    | Port       | IP Address    | MAC Address       | Link       | Cur Speed       | Duplex      | Туре  | Max Speed | Stats         |
| Diagnostics     A Notifications     UPS | id                    | 0          | 192.168.1.254 | 00:0c:29:55:ad:91 | Up         | 1Gb/s           | Full        | e1000 | 1Gb/s     | Stats         |
| Users                                   |                       |            |               |                   | Ping Add   | dress           |             |       |           |               |
| ▷ 📄 Reports                             | Ping Address          |            |               |                   |            | Count 5         |             |       | •         | Ping          |

**DR365V Management Port Settings Screen** 

- 19. Enter the **Default Gateway** setting.
- 20. Enter the **IP** Address for the Management port.
- 21. Enter the **NetMask** setting for the Management port. It is not necessary to select a Management Port as on the Local iSCSI Port screen. There is only one port assigned for this purpose.

The *DR365V* automatically configures the Network and Broadcast settings based on the IP address and Netmask settings. Click on the **Advanced: Network/Broadcast** link to view or modify the Network and Broadcast settings. For more information refer to "Chapter 2: Administrative Interface" in the Storage Concentrator User's Guide.

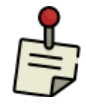

Changing the IP address of the Management port will cause your browser to lose its connection to the *DR365V*. To access the *DR365V*, set your browser's URL to point to the new IP address.

22. Click Submit. The following popups will appear.

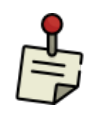

Depending on the speed of your browser connection, you may not see this screen. Your changes will still take effect, however you will need to manually set your browser's URL to point to the new IP address.

| 192.168.100.81 says:                                                                                                    | × |
|----------------------------------------------------------------------------------------------------|---|
| Automatically calculated values:<br>Network = 192.168.100.0<br>Broadcast = 192.168.100.255<br>If other values are required, please use the advanced feature.                                                                                                    |   |
| ок                                                                                                    | ] |
| 192.168.100.81 says:                                                                                                    | × |
| The Management LAN and iSCSI SAN IP addresses are on the same<br>network.<br>This is not recommended. iSCSI SAN traffic should normally be kept off of<br>the LAN. The SAN should be a small, secure, and self contained network<br>with SAN specific high speed network interfaces.<br>Allowing iSCSI traffic to flow on the LAN may impact performance of, and<br>destabilize both the LAN and SAN.<br>There are cases (e.g. no true LAN network exists) where this configuration<br>can make sense.<br>Note that SC Failover Clusters are currently not supported in this network<br>configuration.<br>Do you wish to continue?<br>OK Cancel |   |
| 192.168.100.81 says:                                                                                                    | × |
| This changes access to the system.<br>Are you sure you want to continue?                                                                                                    |   |
| If so, please give the system a few moments to complete the<br>update before trying to re-access the system.                                                                                                    |   |
| The new address to access the system is at https://192.168.100.81                                                                                                    |   |
| OK Cancel                                                                                                    | ] |

System Management LAN Port Change Screen

- 23. Click on **OK** on each popup screen to continue.
- 24. Click on the new IP address to confirm the change to the Management Port setting.

#### Setting up Routing

To access a host on other networks, routing information to those networks must be configured in the System Management Network Routing screen. A route must be added if the host has a network setting that is different from the one listed in the iSCSI Host LAN Port Settings screen.

For example, if the *DR365V* network setting is 26.34.128.50 and the host network setting is 106.39.212.6, a route to the host must be configured.

To configure the routing information, use the steps that follow:

1. Navigate to **System > Network > Routing**. The Routing screen will appear.

| CTONICCIV                                                                                                    | INFORMATION ADMIN NETW             |                      | NOTIFICATIONS UPS US                      |             |        | 🛛 Hel        |
|----------------------------------------------------------------------------------------------------|------------------------------------|----------------------|-------------------------------------------|-------------|--------|--------------|
| stonefly<br>ADMINISTRATOR                                                                                           |                                    |                      |                                           | - 1. 4      |        |              |
| ₂ª Expand All                                                                                                    | Local ISCSI Data Port Management P | ont Routing          | Current Route Settings                    |             |        |              |
| B Dashboard                                                                                                    | Route                              | Network              | Net Mask                                  | Gateway     | Device | Add / Delete |
|                                                                                                    | 1                                  | 192.168. <b>1.</b> 0 | 255.255.255.0                             | ×           | LAN    | N/A          |
| SAN                                                                                                    | 2                                  | default              | 0.0.0.0                                   | 192.168.1.1 | LAN    | N/A          |
| NAS                                                                                                    | Add New Route                      |                      |                                           |             | SAN    | 🗌 Add        |
| Resources                                                                                                    |                                    |                      | Undo Submit                               |             |        |              |
| System                                                                                                    |                                    |                      | Ping Address                              |             |        |              |
| Information Admin Admin                                                                                             | Ping Address                       |                      | Count 5                                   |             | ×      | Ping         |
| V Data Port     Management Port     Management Port     Mouting     O Diagnostics     Votifications     UPS     UPS |                                    | Copyright© 200       | 2-2018 StoneFly, Inc. All Rights Reserved |             |        |              |

#### **DR365V System Management Network Routing Screen**

- 2. In the Add New Route fields, enter the Network, Netmask, and Gateway settings for the new route.
- 3. Click the **Add** check box.
- 4. Click Submit.
- 5. Navigate to Admin > General. The System Admin screen will appear. The DR365V must be rebooted for the new routing settings to be recognized.
- 6. Click **Reboot**.

# **Confirming Setup**

To confirm that the *DR365V* is configured properly, do the following:

1. Launch your web browser. In the URL address field, type the IP address you set up for the Management LAN port during the configuration process. Be sure to include https:// in the address.

The browser will display an alert regarding the security certificate for the site. This occurs because the IP address for the DR365V was changed from the factory default to one appropriate for your network.

- 2. Follow the screen prompts to accept the certificate. The number of screens will vary depending on which browser you are using. When the security certificate is accepted, the *DR365V* administrative interface login screen will appear.
- 3. Click on **System** and then **Network** to confirm the network settings.
- 4. Click on **Data Port** and confirm the settings.
- 5. Click on **Management Port** and confirm the settings.
- 6. Click on **Routing** and confirm the settings.

# 2.11 Configuring the Veeam Management VM

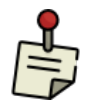

The Windows VM that will be used for Veeam Management cannot exist until the initial cluster is configured and a datastore provided. Your StoneFly engineer will walk you through the process.

Once you've configured the IPMI, SCVM, VMware, and cluster, you can create the Windows server VM that will run the Veeam Backup & Replication management software on the DR365V-HA appliance. Your StoneFly engineer will walk you through the process during initial setup. Once the Windows VM is created, you must perform the following three step process:

- Setting a static IP address on the Veeam Management VM.
- Enabling RDP (Remote Desktop Protocol) on the Veeam Management VM.
- Accessing the Veeam Management VM using RDP.

# 2.11.1 Assigning a Static IP Address to the Veeam Management VM

Log into the Veeam Management Virtual Machine (VM) using **VMware remote console** and click on the **Start** button. Open the **Control Panel** from the taskbar.

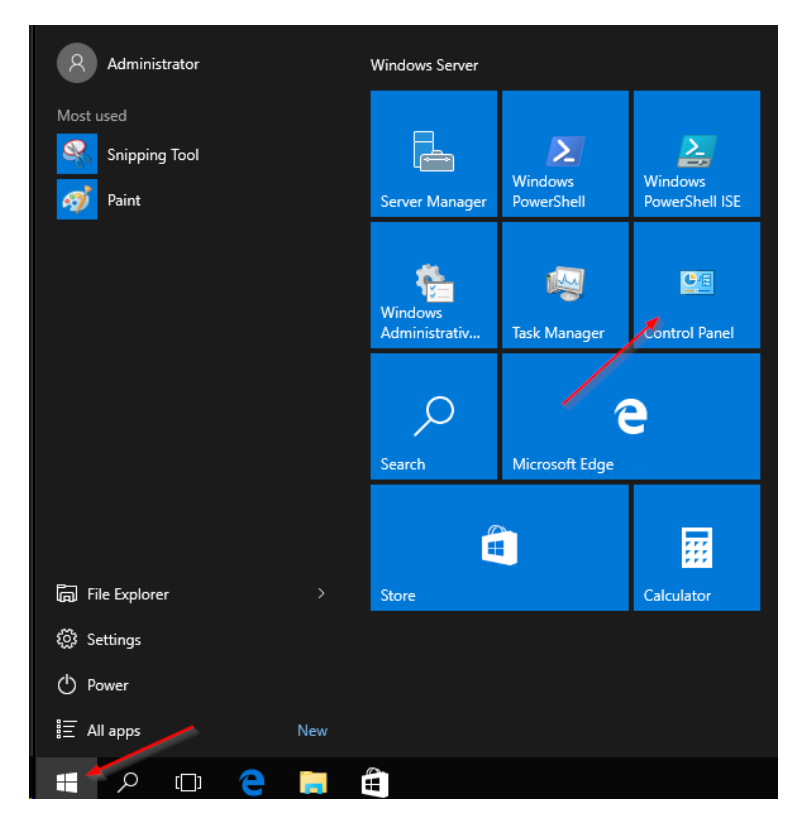

In the Control Panel, click on View Network Status and tasks under the Network and Internet applet.

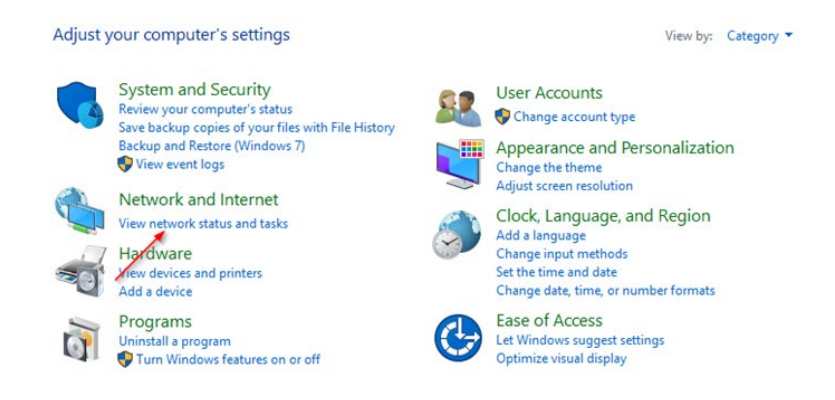

Find and click on Change Adapter Settings in the menu on the left.

| Control Panel Home V             | View your basic network information and set up connections                           |                                                  |  |  |  |  |
|----------------------------------|--------------------------------------------------------------------------------------|--------------------------------------------------|--|--|--|--|
| Vi<br>Change adapter settings    | ew your active networks                                                              |                                                  |  |  |  |  |
| Change advanced sharing settings | <b>Network</b><br>Public network                                                     | Access type: Internet<br>Connections: I Ethernet |  |  |  |  |
| C                                | hange your networking settings                                                       |                                                  |  |  |  |  |
|                                  | Set up a new connection or network<br>Set up a broadband, dial-up, or VPN connection | on; or set up a router or access point.          |  |  |  |  |
|                                  | Troubleshoot problems<br>Diagnose and repair network problems, or get                | t troubleshooting information.                   |  |  |  |  |

In the window that appears, right-click on your network connection and click on Properties.

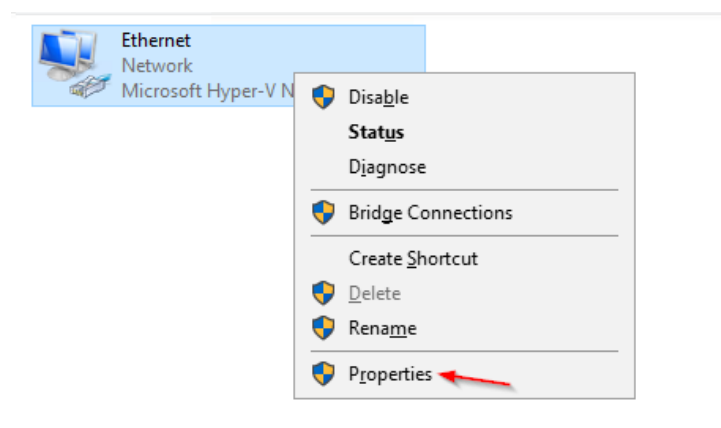

This should open the Ethernet Properties window.

Remove the checkmark for Internet Protocol Version 6 (TCP/IPv6) to disable it.

| Ethernet Properties                                                                                                    | >   |
|----------------------------------------------------------------------------------------------------|-----|
| Networking                                                                                                    |     |
| Connect using:                                                                                                    |     |
| Intel(R) PRO/1000 MT Network Connection                                                                                                    |     |
| Configure.                                                                                                    |     |
| This connection uses the following items:                                                                                                    |     |
|                                                                                                    | < > |
| Description<br>Transmission Control Protocol/Internet Protocol. The default<br>wide area network protocol that provides communication<br>across diverse interconnected networks. |     |

Select Internet Protocol Version 4 (TCP/IPv4) by left-clicking it once and then click on Properties.

|                | Microsoft Hyper            | -V Network Adapter   | г             |           |
|----------------|----------------------------|----------------------|---------------|-----------|
|                |                            |                      | C             | onfigure  |
| This co        | onnection uses t           | the following items: |               |           |
| V .            | Client for Mic             | rosoft Networks      |               | ^         |
| V 🖉            | File and Print             | er Sharing for Micro | soft Network  | s         |
| V 🖉            | QoS Packet                 | Scheduler            |               |           |
|                | Internet Proto             | col Version 4 (TCP.  | /IPv4)        |           |
|                | Link-Layer To              | pology Discovery N   | Mapper I/O D  | Driver    |
|                | Microsoft Net              | work Adapter Multip  | plexor Protoc | ol        |
|                | 🛓 Microsoft LLE            | )P Protocol Driver   |               | ~         |
| <              |                            |                      |               | >         |
|                | Install                    | Uninstall            | Pr            | roperties |
|                | della a                    |                      |               |           |
| Desc           | mpuon                      |                      |               |           |
| - Desc<br>Trar | nption<br>Ismission Contro | Protocol/Internet    | Protocol. The | e default |

Select Use the following IP address and assign a custom IP address to this server, the Network Mask, Default Gateway, and the DNS IP address.

| Internet Protocol Version 4 (TCP/IPv4)                                                                                | Properties                                                           | × |
|----------------------------------------------------------------------------------------------------|----------------------------------------------------------------------|---|
| General                                                                                                    |                                                                      |   |
| You can get IP settings assigned autom<br>this capability. Otherwise, you need to<br>for the appropriate IP settings. | natically if your network supports<br>ask your network administrator |   |
| Obtain an IP address automatical                                                                                      | у                                                                    |   |
| • Use the following IP address:                                                                                       |                                                                      |   |
| IP address:                                                                                                    | 192.168.1.2                                                          |   |
| Subnet mask:                                                                                                    | 255.255.255.0                                                        |   |
| Default gateway:                                                                                                    | 192.168.1.1                                                          |   |
| Obtain DNS server address autom                                                                                       | atically                                                             |   |
| • Use the following DNS server addr                                                                                   | resses:                                                              |   |
| Preferred DNS server:                                                                                                 | 8.8.8.8                                                              |   |
| Alternate DNS server:                                                                                                 | 8.8.4.4                                                              |   |
| Validate settings upon exit                                                                                           | Advanced                                                             |   |
|                                                                                                    | OK Cance                                                             | ł |

#### 2.11.2 Enabling RDP on the Veeam Management VM

Open the Server Manager on the Windows VM. By default, the Server Manager should open when you log in to the GUI. You can also select it from the taskbar.

In the **Server Manager** window, click **Local Server** in the left pane. This may take several minutes to open the desired window.

Once the window opens, you should see that the Remote Desktop (RDP) is disabled.

| 🚡 Server Manager                                           |                                                                                     |                                                                                              | - 🗆 X                                                                                                    |
|------------------------------------------------------------|-------------------------------------------------------------------------------------|----------------------------------------------------------------------------------------------|----------------------------------------------------------------------------------------------------|
| Server Ma                                                  | anager • Local Sei                                                                  | rver - 🕫 I                                                                                   | Manage Iools View Help                                                                                                    |
| 🗰 Dashboard                                                | PROPERTIES<br>For WIN-LV2BNP3L9VO                                                   |                                                                                              | TASKS 💌                                                                                                    |
| Local Server     All Servers     File and Storage Services | Computer name<br>Workgroup                                                          | WIN-LV2BNP3L9VO<br>WORKSROUP                                                                 | Last installed updates<br>Windows Update<br>Last checked for updates                                                                                |
|                                                            | Windows Firewall<br>Remote management<br>Remote Desktop<br>NIC Teaming<br>Ethernet0 | Public: On<br>Enabled<br>Disabled<br>Disabled<br>IPv4 address assigned by DHCP, IPv6 enabled | Windows Defender<br>Windows Error Reporting<br>Customer Experience Improvement Pro<br>IE Enhanced Security Configuration<br>Time zone<br>Product ID |
|                                                            | Operating system version<br>Hardware information                                    | Microsoft Windows Server 2016 Technical Preview 4<br>VMware, Inc. VMware Virtual Platform    | Processors<br>Installed memory (RAM)                                                                                                    |

Click on **Disabled**, this should open the **System Properties** window. Left-click on the **Remote** tab and check the **Allow remote connections to this computer** option.

Also uncheck the Allow connections only from computers running Remote Desktop with Network Level Authentication (recommended).

| System Propertie      | es                                   |                               |                            |                       |              | ×             |
|-----------------------|--------------------------------------|-------------------------------|----------------------------|-----------------------|--------------|---------------|
| Computer Name         | Hardware                             | Advanced                      | System P                   | rotection             | Remote       | •             |
| Remote Assist         | ance                                 |                               |                            |                       |              |               |
| Allow <u>R</u> em     | ote Assistan                         | ce connectio                  | ns to this c               | omputer               |              |               |
|                       |                                      |                               |                            |                       |              |               |
|                       |                                      |                               |                            | Ad                    | vanced.      |               |
|                       |                                      |                               |                            |                       |              |               |
| Remote Deskt          | top                                  |                               |                            |                       |              |               |
| Choose an op          | tion, and the                        | n specify who                 | can conn                   | iect.                 |              |               |
| O <u>D</u> on't allow | v remote con                         | nections to th                | nis compute                | er                    |              |               |
| Allow remo            | te connectio                         | ns to this cor                | nputer                     |                       |              |               |
| Allow co<br>Deskto    | onnections o<br>p with <u>N</u> etwo | nlyfrom com<br>ork Level Auth | puters runn<br>nentication | ing Remot<br>(recomme | te<br>inded) |               |
| Help me choo          | <u>se</u>                            |                               |                            | <u>S</u> ele          | ect Users    | š             |
| ·                     |                                      | OK                            |                            | Cancel                |              | <u>A</u> pply |

When you select the **Allow remote connections to this computer** option, a warning message should appear, as shown in the image below. Select **OK** to proceed.

| Remote D | Desktop Connection                                                                                                    | × |
|----------|----------------------------------------------------------------------------------------------------|---|
| <u>^</u> | Remote Desktop Firewall exception will be enabled<br>You chose to enable Remote Desktop Connection for<br>all network connections on this computer. |   |
|          | To enable it for selected network connections, open<br>Windows Firewall with Advanced Security                                                      |   |
|          | ОК                                                                                                    |   |

You can now create specific user groups with permissions to connect to the server via Remote Desktop. To do so, click on **Select Users** and type in the relevant credentials of the users.

After you've enabled **Remote Desktop**, the **Server Manager** might still display **Disabled**. Refresh the window and wait a few minutes, it should change to **Enabled**.

# 2.11.3 Accessing Windows Server hosting Veeam

On any Windows machine, search **Remote Desktop Connection** in the taskbar and click on **Remote Desktop Connection**. This should open a window like this:

| •                       | Remote Desktop Connection 📃 🗖 🗙                      |
|-------------------------|------------------------------------------------------|
|                         | Remote Desktop<br>Connection                         |
| Computer:<br>User name: | Example: computer.fabrikam.com                       |
| The compute<br>name.    | er name field is blank. Enter a full remote computer |
| Show C                  | Options Connect Help                                 |

In the **Computer** text field, type in the IP address you specified in Section 2.8.1 for the IP address of Veeam Management VM and click **Connect.** 

The system should prompt you for a username and password. Type in the credentials you created in the last section and click **OK** to start the RDP session.

| Windows Security                    |                                                        | × |
|-------------------------------------|--------------------------------------------------------|---|
| Enter your cre<br>These credentials | edentials<br>will be used to connect to 192.168.1.146. |   |
| 8                                   | Jser name<br>Password<br>omain:                        |   |
| 🗌 Rememb                            | er my credentials                                      |   |
|                                     | OK Cance                                               | I |

Once the RDP connection is established, you should be able to access the Veeam management software by double-clicking the **Veeam Backup & Replication** icon.

| ycle Bin |                                                                                                    |                                                                  |  |
|----------|----------------------------------------------------------------------------------------------------|------------------------------------------------------------------|--|
|          |                                                                                                    |                                                                  |  |
|          |                                                                                                    |                                                                  |  |
|          | Veeam<br>Backu                                                                                                    | ID & Replication 9.5                                             |  |
|          | Veeam<br>Backu<br>Type in a backup server<br>and user credentials to<br>locathost                                                           | name or IP address, backup service port number, connect with.    |  |
|          | Veeam<br>Backu<br>Type in a backup server<br>and user credentials to<br>localhost<br>DeskTOP-OSUG882()+                                     | p & Replication 9.5                                              |  |
|          | Veeam<br>Backu<br>Type in a backup server<br>and user credentials to<br>localhost<br>DeskTOP-OSUG882()+<br>Password                         | name or IP address, backup service port number,<br>connect with. |  |
|          | Veeam<br>Backu<br>Type in a backup server<br>and user credentials to<br>localhost<br>DesktOP-OSUG880()h<br>Password<br>V Use Windows sessio | name or IP address, backup service port number,<br>connect with. |  |

# Additional Configuration and System Management

For additional information regarding the configuration and use of the StoneFly Storage Concentrator Virtual Machine, please consult the StoneFly Storage Concentrator User Guide from the included documents CD.

For additional information regarding the configuration and use of the Veeam Backup & Replication software, please consult the Backup, Replication and Data Recovery User Guide from the included documents CD or follow the link below:

https://helpcenter.veeam.com/docs/backup/vsphere/overview.html?ver=95u4

For additional information regarding the configuration and use of the VMware vSphere Hypervisor, please consult the VMware website.

#### **Technical Support**

For further support, please call technical support at 1-510-265-1616 option 3. Or send email to technical support at <u>Support@StoneFly.com</u>.

# **Chapter-3: Troubleshooting**

Refer to the following table for helpful hints on solving some of the most common problems. If you cannot find a resolution to your problem here, contact StoneFly. Call (510) 265 1616 and select support from the menu.

| Problem                                                                           | Possible cause                                                                | Solution                                                                                                    |
|-----------------------------------------------------------------------------------|-------------------------------------------------------------------------------|----------------------------------------------------------------------------------------------------|
| The DR365V<br>administrative interface is<br>not accessible from the<br>computer. | The computer is not on the network.                                           | Ensure that the computer is<br>running a supported browser<br>and is on the same network or<br>subnet as the DR365V.                                                                           |
|                                                                                   | An incorrect IP address<br>was typed in the address<br>line of the browser.   | <ul> <li>Try the following:</li> <li>Verify and retype the IP address in the browser.</li> <li>Make sure the IP address begins with https. The IP address does not begin with http.</li> </ul> |
|                                                                                   | Incorrect network settings<br>were entered during<br>installation.            | For the correct settings, see<br>"VMware Management<br>Network<br>Configuration".                                                                                                    |
|                                                                                   | The network cable is not<br>properly connected to the<br>computer or the USO. | <ul> <li>Try the following:</li> <li>Check all network cable connections.</li> <li>Make sure the network cable is not damaged.</li> </ul>                                                      |

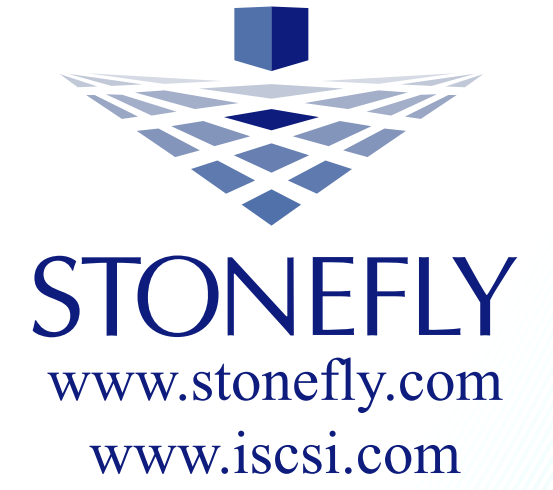

Eden Landing Road, Hayward, CA 94545, USA. (510) 265 1616 support@stonefly.com